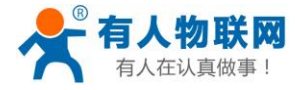

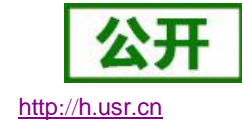

文件版本:V1.0.8

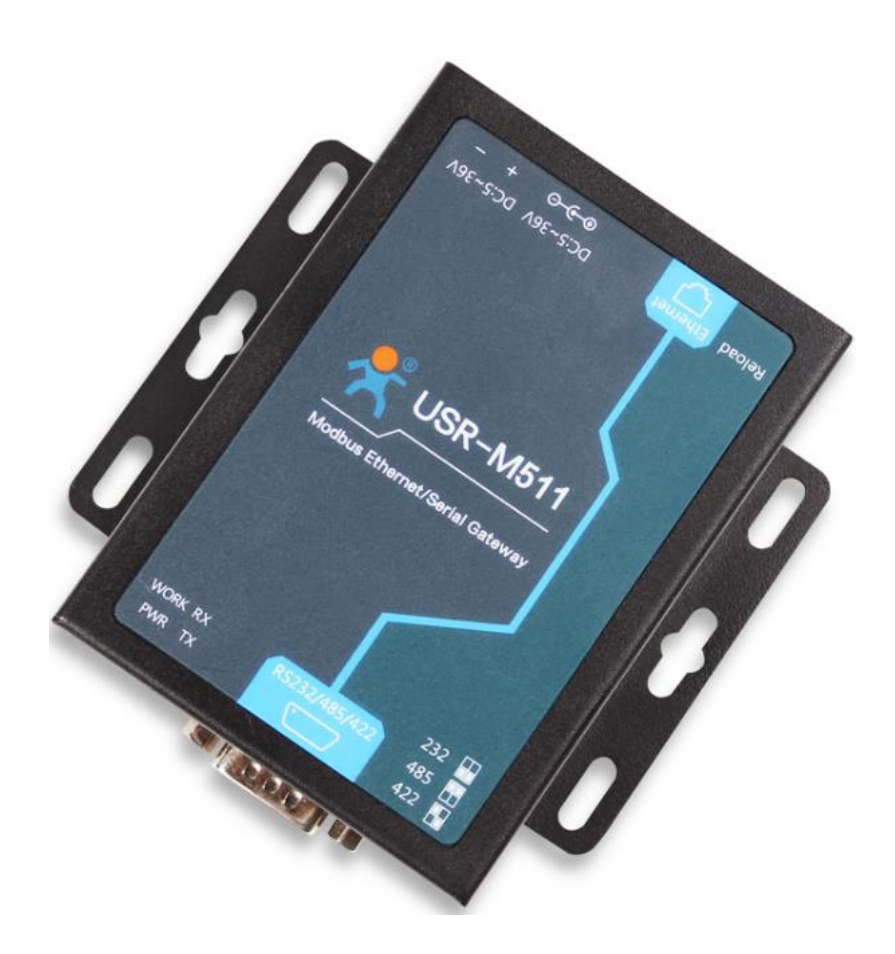

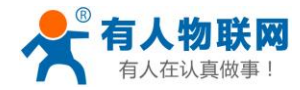

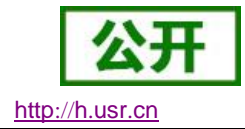

# 功能特点

- 支持 Modbus\_RTU\_Master、Modbus\_RTU\_Slave、Modbus\_ASC\_Master、Modbus\_ASC\_Slave 等多种工作模式
- 支持 Modbus 主机预读取功能 ,保证 16 路主机频繁查询不超时
- 支持8路从机指令自动查询功能,可以自定义查询指令读取
- 支持 Modbus 从机云模式,远程服务器和本地主机都能监控数据
- 支持 Modbus 网页管理功能,能够通过网页进行 Modbus 从机的监管和控制
- 支持过滤 ID/IP 功能 , 使用起来更加安全方便
- 支持 Modbus 网页管理功能,通过网页可以查看或者主动查询从机状态,方便简单
- 一个端口可支持八路 TCP Client, TCP Server 支持十六路连接
- 全新的硬件防护,串口、网口、电源均有高级别的防护,适合更苛刻的工业环境
- 全新 ARM 内核,工业级工作温度范围,精心优化的 TCP/IP 协议栈,稳定可靠
- 10/100Mbps 网口, 支持 Auto-MDI/MDIX, 交叉直连网线均可使用
- 支持虚拟串口工作方式,提供相应软件(USR-VCOM)
- 串口波特率支持 600bps~230.4K bps ; 支持 None , Odd , Even , Mark , Space 五种校验方式
- 支持静态 IP 地址或者 DHCP 自动获取 IP 地址,并可以通过 UDP 广播协议查询网络内的设备
- 提供上位机 TCP/IP socket 编程例子, VB、Android、IOS 等
- Reload 按键,一键恢复默认设置,不怕设置错
- RJ45 带 Link/Data 指示灯,网口内置隔离变压器,1.5KV 电磁隔离
- 从 IEEE 购买的全球唯一 MAC 地址(D8-B0-4C 开头),也允许用户自定义 MAC 地址
- 支持通过网络升级固件,固件更新更方便
- 支持服务器域名地址解析

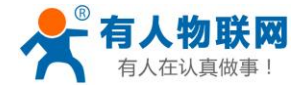

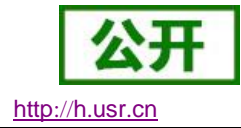

- 支持网页端口(默认 80)更改
- 支持 keepalive 机制,可快速探查死连接等异常并快速重连
- 支持账户跟密码,可用于网页登录以及网络设置,更安全
- 串口可自由选择 RS232/RS485/RS422, 默认为 DB9 公头, 提供 RS485/RS422 转换板
- 电源接口支持 DC 电源插座与 5.08-2 接线端子,支持宽电压供电(5~36V)

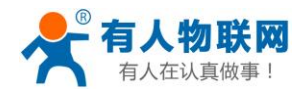

# 目录

| U  | SR-M511 | 1 说明书          | 1  |
|----|---------|----------------|----|
| 1. | 快速入门    | ]              | 7  |
|    | 1.1.    | 硬件测试环境         | 8  |
|    | 1.1.    | .1. 硬件准备       | 8  |
|    | 1.2.    | 网络测试环境         | 10 |
|    | 1.3.    | 默认参数测试         | 11 |
| 2. | 产品概论    | ₭              | 14 |
|    | 2.1.    | 产品简介           | 14 |
|    | 2.2.    | 基本参数           | 14 |
| 3. | 硬件参数    | 夊              | 17 |
|    | 3.1.    | 指示灯与拨码开关       | 17 |
|    | 3.2.    | DB9 引脚定义       | 18 |
|    | 3.3.    | 尺寸描述           | 20 |
|    | 3.4.    | DB9 转接板使用介绍    | 21 |
| 4. | 产品功能    |                | 22 |
|    | 4.1.    | 基础功能介绍         | 22 |
|    | 4.1.    | .1. 静态 IP/DHCP | 23 |
|    | 4.1.    | .2. 硬件恢复出厂设置功能 | 25 |
|    | 4.1.    | .3. WebServer  | 25 |
|    | 4.1.    | .4. 网络固件升级     |    |
|    | 4.2.    | 串口功能           | 27 |

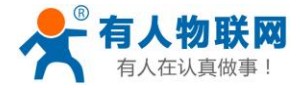

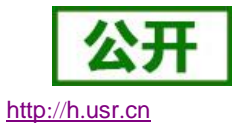

|    | 4.2.1.                                                                                          | 串口基本参数         | 27                                                 |
|----|-------------------------------------------------------------------------------------------------|----------------|----------------------------------------------------|
|    | 4.2.2.                                                                                          | Modbus 指令存储    |                                                    |
|    | 4.2.3.                                                                                          | 串口成帧机制         |                                                    |
|    | 4.2.4.                                                                                          | 类 RFC2217      | 32                                                 |
|    | 4.3. Mo                                                                                         | odbus 协议传输     |                                                    |
|    | 4.3.1.                                                                                          | Modbus 主机      |                                                    |
|    | 4.3.2.                                                                                          | Modbus 从机      |                                                    |
|    | 4.3.3.                                                                                          | Modbus 云从机     |                                                    |
|    | 4.4. Mo                                                                                         | odbus 管理       | 41                                                 |
|    | 4.5. 其(                                                                                         | 也功能            | 45                                                 |
|    | 4.5.1.                                                                                          | 网络注册包功能        | 45                                                 |
|    |                                                                                                 |                |                                                    |
|    | 4.5.2.                                                                                          | 透传云功能          | 46                                                 |
| 5. | 4.5.2.<br>参数设置                                                                                  | 透传云功能          | 46                                                 |
| 5. | 4.5.2.<br>参数设置<br>5.1. 网页                                                                       | 透传云功能<br>页设置参数 | 46<br>47<br>47                                     |
| 5. | 4.5.2.<br>参数设置<br>5.1. 网页<br>5.1.1.                                                             | 透传云功能          | 46<br>47<br>47<br>47                               |
| 5. | 4.5.2.<br>参数设置<br>5.1. 网页<br>5.1.1.<br>5.1.2.                                                   | 透传云功能          | 46<br>47<br>47<br>48<br>49                         |
| 5. | 4.5.2.<br>参数设置<br>5.1. 网页<br>5.1.1.<br>5.1.2.<br>5.1.3.                                         | 透传云功能          | 46<br>47<br>47<br>48<br>49<br>50                   |
| 5. | 4.5.2.<br>参数设置<br>5.1. 网<br>5.1.1.<br>5.1.2.<br>5.1.3.<br>5.1.4.                                | 透传云功能          | 46<br>47<br>47<br>48<br>49<br>50<br>51             |
| 5. | 4.5.2.<br>参数设置<br>5.1. 网<br>5.1.1.<br>5.1.2.<br>5.1.3.<br>5.1.4.<br>5.1.5.                      | 透传云功能          | 46<br>47<br>47<br>48<br>49<br>50<br>51<br>52       |
| 5. | 4.5.2.<br>参数设置<br>5.1. 网<br>5.1.1.<br>5.1.2.<br>5.1.3.<br>5.1.4.<br>5.1.5.<br>5.1.6.            | 透传云功能          | 46<br>47<br>47<br>48<br>49<br>50<br>51<br>52<br>53 |
| 5. | 4.5.2.<br>参数设置<br>5.1. 网<br>5.1.1.<br>5.1.2.<br>5.1.3.<br>5.1.4.<br>5.1.5.<br>5.1.6.<br>5.2. AT | 透传云功能          | 46<br>47<br>47<br>48<br>49<br>50<br>51<br>52<br>53 |

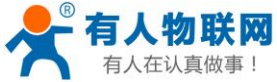

7.

|    | 有人物软网    |               |                 |  |
|----|----------|---------------|-----------------|--|
|    | 有人在认真做事! | USR-M511 说明书  | http://h.usr.cn |  |
|    | 5.2.2.   | 网络 AT 指令的进入方法 |                 |  |
|    | 5.2.3.   | AT 错误提示符      |                 |  |
|    | 5.2.4.   | AT 指令集        |                 |  |
| 6. | 联系方式     |               |                 |  |
| 7. | 免责声明     |               |                 |  |
| 8. | 更新历史     |               |                 |  |

公开

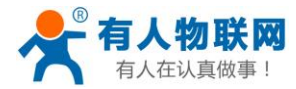

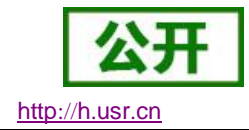

# 1. 快速入门

USR-M511 单串口 Mobuds 网关是用于工业现场,支持 Modbus 传输的设备,它能够进行 Modbus 的多种协议的转换,用于连接 Modbus 串口(RS422/RS485/RS422)和 Modbus 网络设备的桥梁,用户使用过程中无需

关心具体细节,网关内部完成协议转换;用户不仅能够把它当成协议转换器使用,还可以通过网页管理 Modbus 从机,监控 Modbus 从机数据,无须任何设备仅仅通过网页就能够查询到 Modbus 从机参数,方便可靠,真 正实现 Modbus 网关管理的功能。通过简单设置即可指定工作细节,还可以通过服务器内部的网页进行,也可 以通过设置软件进行设置,一次设置永久保存。

本章是针对产品 USR- M511 的快速入门介绍,建议用户系统的阅读本章并按照指示操作一遍,将会对 M511 有一个系统的认识,用户也可以根据需要选择你感兴趣的章节阅读。针对特定的细节和说明,请参考后 续章节。

如果在使用过程中出现问题,可以到官网参照我们的应用案例:

http://www.usr.cn/Faq/cat-46.html

也可以将问题提交到我们的用户支持中心:

#### http://h.usr.cn

除此说明书外,我们同时提供了基于本产品的软件设计手册、应用案例等资料,方便用户设计参考。

下载地址:http://www.usr.cn/Product/197.html

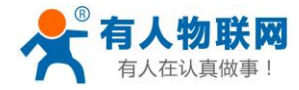

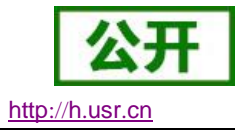

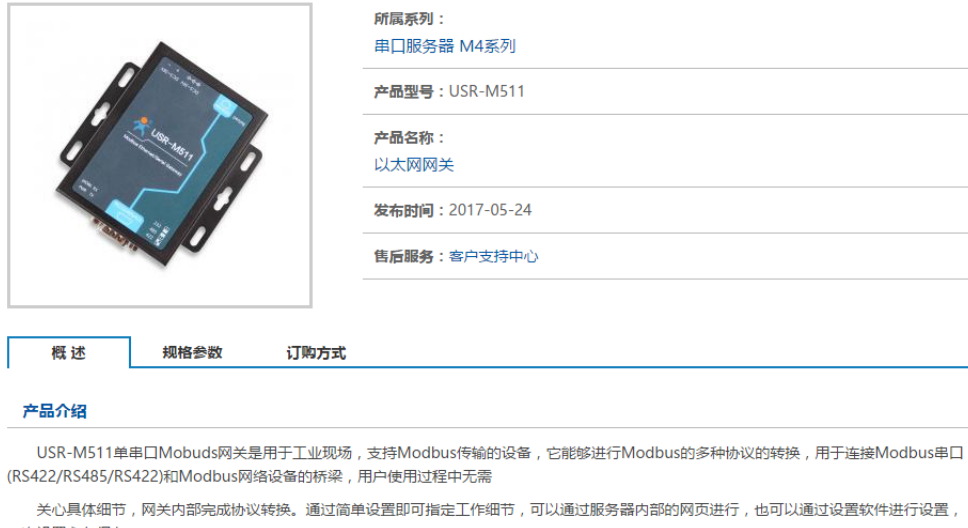

一次设置永久保存。

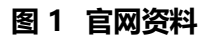

# 1.1. 硬件测试环境

### 1.1.1. 硬件准备

快速测试所需如下:

- ▶ USR-M511 一台
- ➤ DC5V 1A 电源一个
- ▶ 串口线一个
- 网线一根  $\geq$
- ▶ 电脑一台

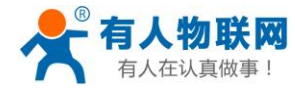

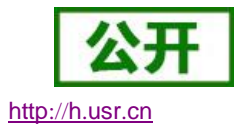

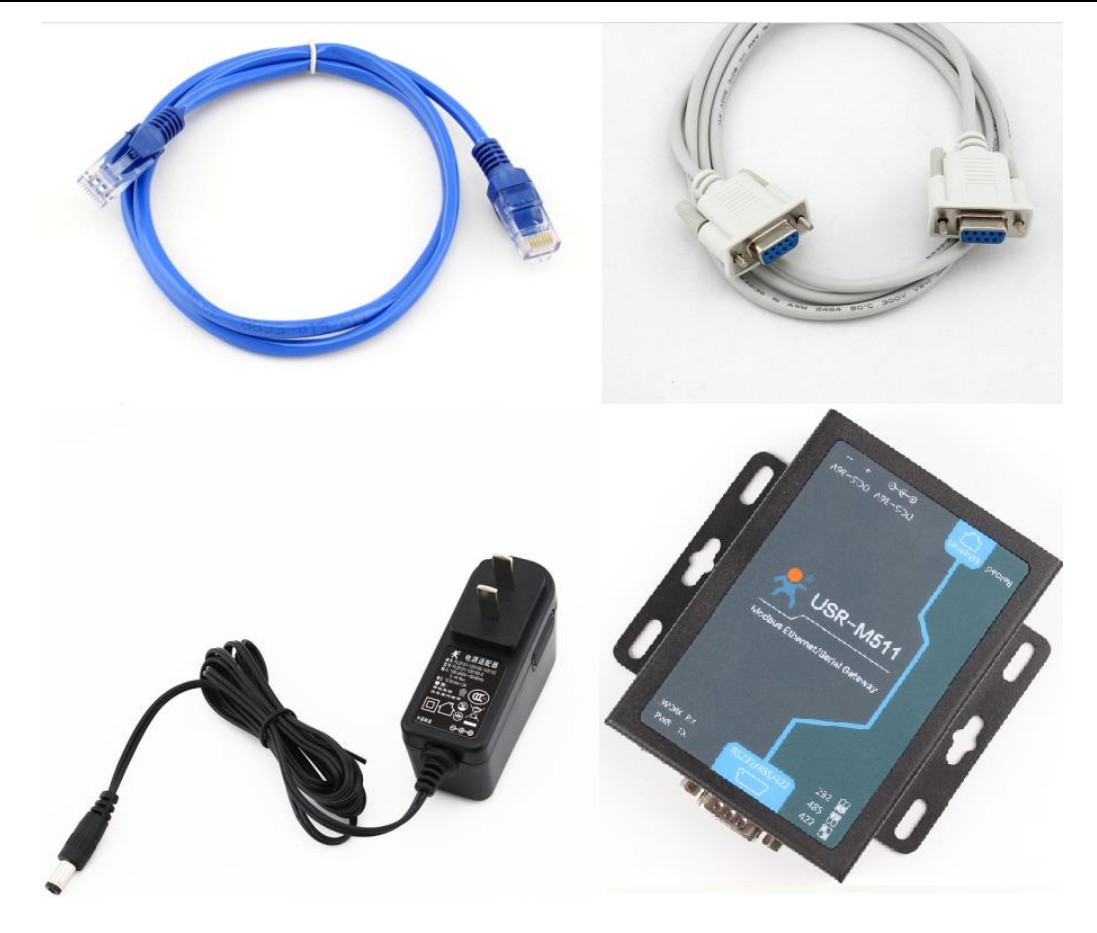

图 2 硬件准备材料

- 1. 测试目的
- > 快速了解 USR-M511, 对 USR-M511 有个基本的认知
- ▶ 测试产品通讯是否正常。
- 2. 数据流向

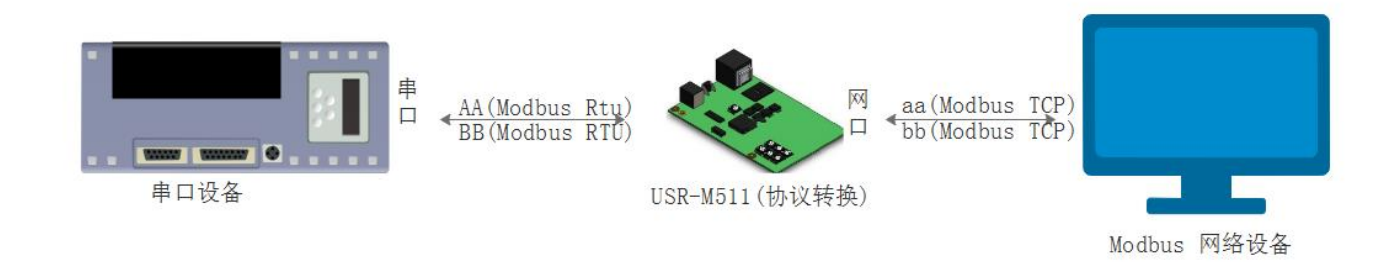

#### 图 3 数据流向

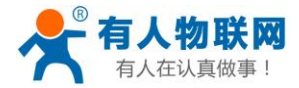

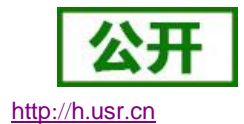

为了测试串口到网络的通讯转换,我们将 M511(USR-M511,简称 M511 下同)的串口通过串口线(或 USB 转串口线)与计算机相连接,通过网线将 M511 的网口 PC 的网口相连接,M511 拨码开关拨到 232 位置(默认为 232 位置),检测硬件连接无错误后,接入我们配送的电源适配器,给 M511 供电,连接如图所示:

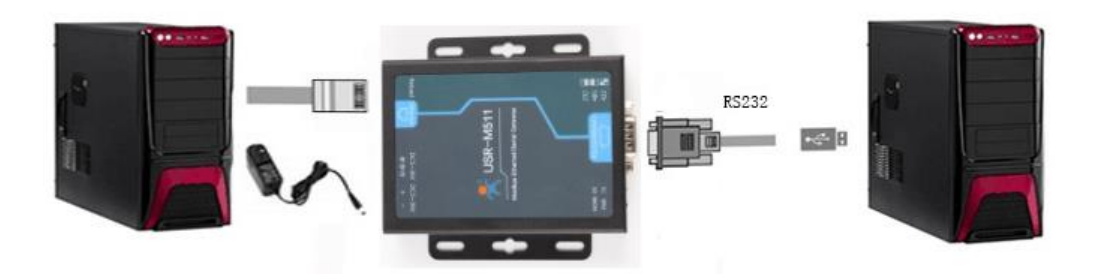

图 4 硬件连接

注:

- 图示中电源和连接线要求均为有人配套电源和连接线。
- 此次测试只涉及到 RS232, RS485/RS422 的测试步骤相似不再赘述。

## 1.2. 网络测试环境

为了防止很多用户在应用中出现的搜索不到, ping 不通, 还有打不开网页等问题。在硬件连接好之后, 使用之前, 先对电脑进行如下内容的检测。

- 1) 关闭电脑的防火墙 (一般在控制面板里)和杀毒软件。
- 2) 禁用与本次测试无关的网卡,只保留一个本地连接。
- 3) 对于串口服务器直连 PC 的情况,必须要给你的电脑设置一个静态的,与 M511 的 IP 在同一个网段的
   IP,比如:192.168.0.201。

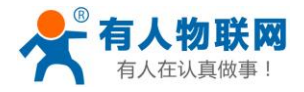

本地连接

TP-LINK\_140

Realtek PCI

组织 ▼

di J

🃮 本地连接 状态

IPv4 连接:

IPv6 连接:

媒体状态:

持续时间:

详细信息(

速度:

字节:

(P)属性(P)

活动

常规

连接

网络

连接时使用:

🗹 🔺 Internet 协议版本 4

安装(N)...

描述

▲ 链路层拓扑发现映射器
 ▲ 链路层拓扑发现响应程

TCP/IP。该协议是默认的广始的相互连接的网络上的通讯。

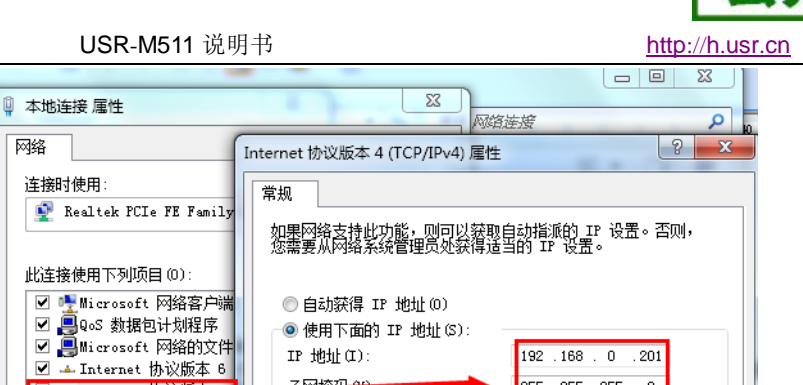

192 .168 . 0 .201 255 .255 .255 . 0

192 .168 . 0 . 1

192 .168 . 0 . 1

高级(V).

◎ 使用下面的 IP 地址(S):

◎ 自动获得 DNS 服务器地址(B)

首选 DNS 服务器(P):

备用 DNS 服务器(A): 🔲 退出时验证设置(L)

● 使用下面的 DNS 服务器地址(E):

IP 地址(I):

默认网关 (D):

图 5 PC 机本地连接设置

卸载

### 1.3.默认参数测试

| 项目             | 内容            |
|----------------|---------------|
| 用户名            | admin         |
| 密码             | admin         |
| M511的 IP 地址    | 192.168.0.7   |
| M511的子网掩码      | 255.255.255.0 |
| M511的默认网关      | 192.168.0.1   |
| M511 端口默认的工作模式 | Modbus_RTU_从机 |
| M511 端口默认的本地端口 | 502           |
| 串口波特率          | 115200        |
| 串口参数           | None/8/1      |
|                |               |

#### 表 1 设备默认参数

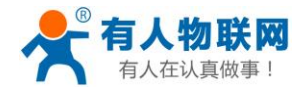

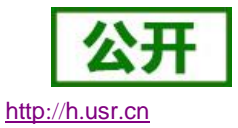

我们只需要按照需要设置相应的通信参数,就可以进行串口与以太网口之间的双向通信了,操作步骤如下:

- 1) 将 USR-M511 的拨码开关拨到默认位置,两个开关均朝下。
- 打开测试软件 "Modbus Poll" 和 "Modbus Slave" 按照图 4 连接好硬件(测试软件自行从网上下载)。
- 3) 打开 Modbus Slave , 设置正确的参数 , M511 默认串口接 Modbus\_RTU\_Slave , 所以将 Modbus Slave 设置为串口 , RTU 协议 , 如下图所示
- 4) 打开"Modbus Poll",选择 Modbus TCP/IP 模式,设置好目标 IP: 192.168.0.7,目标端口号 502,

#### 点击 OK,如下图所示

| Modbus Slave - Mbslave1 👄 🛛 — 🗆 🗙              | Nodbus Poll - Mbpoll1 ↔ - □ ×                            |
|------------------------------------------------|----------------------------------------------------------|
| File Edit Connection Setup Display View Window | File Edit Connection Setup Functions Display View Window |
| Help                                           |                                                          |
|                                                | 🗋 🗃 🖬 🗃 🗙 📋 🗒 🚊 💷 05 06 15 16 17 22 23 TC                |
| Connection Setup X                             | Connection Serup X                                       |
|                                                | Connection 6 OK                                          |
| Serial Port                                    | 1 Modbus TCP/IP ~                                        |
| Cancel                                         | Cancel                                                   |
| Serial Settings 2                              | COM14 Mode                                               |
| USB Serial Port (COM7) Y应与M511串                |                                                          |
| 115200 Baud ~ Mode 口相连的串口                      | 115200 Baud 🗸                                            |
|                                                | 8 Data bits V                                            |
| Flow Control                                   | ZUUU [ms]                                                |
| None Parity 🗸 🗌 DSR 🗌 CTS 🗌 RTS Toggle         | Delay Between Polls                                      |
| 1 Chan Dia and 1 [ms] RTS disable delay        | 1 Stop Bit V Advanced 5 1000 [ms]                        |
|                                                | Bemote Modbus Server                                     |
| TCP/IP Server                                  | - IP Address or Node Name                                |
| IP Address Port                                | 2 192.168.0.7                                            |
| 192.168.1.204 502                              | Server Port Connect Timeout 4                            |
| Any Address IPv4                               | 3 502 3000 [ms] OIPv6                                    |
| Ignore Unit ID IPv6                            |                                                          |
|                                                |                                                          |
| For Help, press F1. Port /: 115200-8-N-1       | For Help, press F1. [192.168.1.237]: 502                 |

图 6 PC 机本地连接设置

至此,我们就可以通过 Modbus Poll 读取 Modbus Slave 的数据了,网络到串口的数据流向是:Modbus Poll 网络端->M511 以太网口->协议转换( Modbus TCP 转 Modbus RTU )-> M511 串口-> Modbus Slave 串口端;串口到网络的数据流向是接到查询指令: Modbus Slave 串口端-> M511 串口->Modbus RTU 转 Modbus TCP

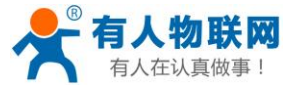

| I Modified Slav □<br>File Edit Connection Setup<br>Display View Window Help | X       Modbus Poff - M       -       □       ×         File Edit Connection Setup Functions         Display View Window Help         Image: Content of the setup function of the setup function of the set | 5 0 |
|-----------------------------------------------------------------------------|----------------------------------------------------------------------------------------------------|-----|
| Mbslave1                                                                    | 🖾 📴 Mbpoll1 📃 📼 💌                                                                                                    |     |
| 1D = 1: F = 03                                                              | Tx = 157: Err = 1: ID = 1: F = 03: SR = 1                                                                                                    | Ī   |
| Alias 00                                                                    | 0000 Alias 00000                                                                                                    | 1   |
| 0                                                                           | 1 0 1                                                                                                    |     |
| 1                                                                           | 2 1 2                                                                                                    |     |
| 2                                                                           | 3 2 3                                                                                                    |     |
| 3                                                                           | 4 3 4                                                                                                    |     |
| 4                                                                           | 5 4 5                                                                                                    |     |
| 5                                                                           | 6 5 6                                                                                                    |     |
| 6                                                                           | 7 6 7                                                                                                    |     |
| 7                                                                           | 8 7 8                                                                                                    |     |
| 8                                                                           | 9 8 9                                                                                                    |     |
| 9                                                                           | 10 9 10                                                                                                    |     |
| For Help, press F1.                                                         | Port For Help, press F1. [192.168                                                                                                    |     |

图 7 默认参数测试

Z

http://h.usr.cn

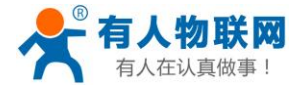

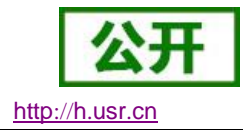

# 2. 产品概述

# 2.1. 产品简介

串口服务器 USR-M511, 是用来将 Modbus TCP 数据包与 RS232/RS485/RS422 接口实现 Modbus 数据转换的设备。

串口通信方式三合一,独特的接口集成优势,无需担心接口多样性的问题,支持常用的 RS232, RS485, RS422 三种串行接口。

独特的工业功能支持,更加符合 Modbus 用户,设置参数更加简单方便。

独特的硬件看门狗机制,抗干扰能力更强,彻底拒绝假死。

更多的防护:电源、串口、网口均有高等级的防护

本串口服务器内部搭载 ARM 处理器, 功耗低, 速度快, 稳定性高。

内部集成了 TCP/IP 协议栈,用户利用它可以轻松完成嵌入式设备的网络功能,节省人力物力和开发时间, 使产品更快的投入市场,增强竞争力。

## 2.2. 基本参数

| 分类 | 参数   | 数值                        |
|----|------|---------------------------|
|    | 工作电压 | DC 5~36 V                 |
|    | 工作电流 | 95mA@5V                   |
|    | 电源防护 | 防反接、ESD 空气 15KV 浪涌:4KV    |
|    |      | (8/20us) 脉冲群:1.5KV 100KHZ |

#### 表 2 电气参数

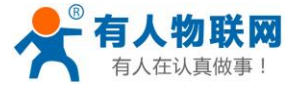

http://h.usr.cn

2

| 硬件参数 | 网口规格      | RJ45、10/100Mbps、交叉直连自适应     |  |
|------|-----------|-----------------------------|--|
|      | 网口保护      | ESD 接触:8KV 浪涌:4KV(10/700us) |  |
|      | 串口支持      | RS232/RS485/RS422           |  |
|      | 串口波特率     | 600~230.4K ( bps )          |  |
|      | 串口保护      | ESD 接触:8KV 浪涌:4KV(8/20us)   |  |
|      | 网络协议      | IPV4, TCP/UDP               |  |
|      | IP 获取方式   | 静态 IP、DHCP                  |  |
|      | 域名解析      | 支持                          |  |
|      | 用户配置      | 网页配置 , 串口/网络 AT 指令          |  |
|      | Modbus 协议 | Modbus RTU/ASCII/TCP        |  |
|      | 自定义网页     | 支持                          |  |
|      | 类 RFC2217 | 支持                          |  |
|      | Modbus 从  | 支持最多 16 路主机查询               |  |
|      | 机         |                             |  |
| 软件参数 | 注册包       | 支持自定义、mac、透传云注册包            |  |
|      | 平均传输延时    | <10ms                       |  |
|      | 配套软件      | 虚拟串口、透传云、参数设置软件             |  |
|      | Modbus管理  | 支持                          |  |
|      | 尺寸        | 86*81*24mm(L*W*H)           |  |
|      | 工作温度      | -40 ~ 85℃                   |  |
|      | 存储温度      | -45 ~ 105℃                  |  |

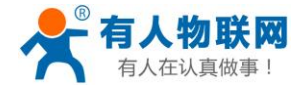

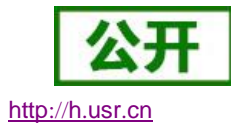

| 工作湿度 | 5%~95% RH(无凝露) |
|------|----------------|
| 存储湿度 | 5%~95% RH(无凝露) |
| 发货配件 | 无              |
| 包装   | 静电泡沫           |

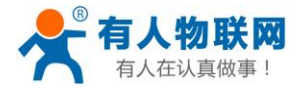

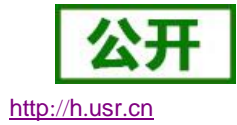

3. 硬件参数

# 3.1.指示灯与拨码开关

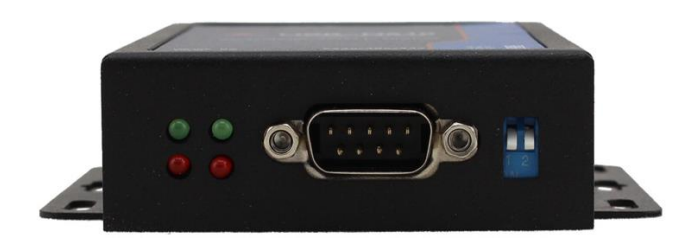

图 8 M511 指示灯示

- 1) POWER:电源指示灯,只要电源连接正常,指示长灯亮。
- 2) WORK: Work 指示灯, M511 工作状态指示灯, M511 正常工作, 指示灯闪亮。
- 3) TX1:串口1发送指示灯
- 4) RX1:串口1接收指示灯
- 5) 当工作在 RS232 模式下,拨码开关均为向下,拨码开关值为 00 (向上为 1,向下为 0,如下图)

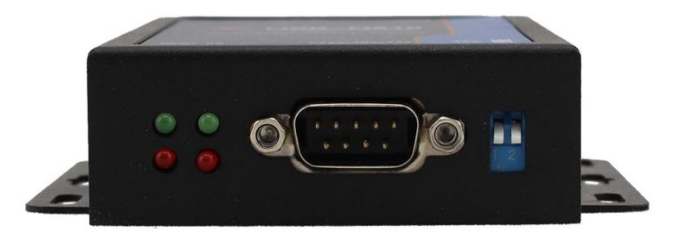

图 9 拨码开关 RS232 状态

6) 当工作在 RS485 模式下,拨码开关均为向上,拨码开关值为11(向上为1,向下为0,如下图)

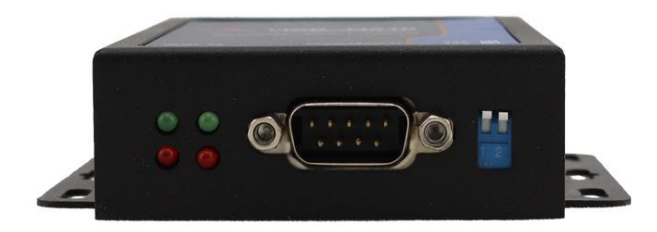

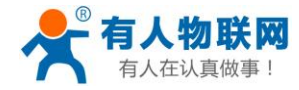

#### 图 10 拨码开关 RS485 状态

7) 当工作在 RS422 模式下,拨码开左边向上,右边向下,拨码开关值为10(向上为1,向下为0,如

下图)

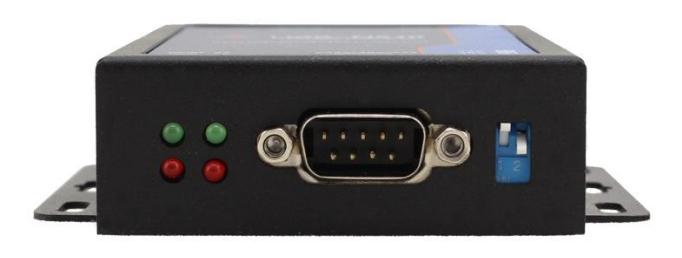

图 11 拨码开关 RS422 状态

# 3.2. DB9 引脚定义

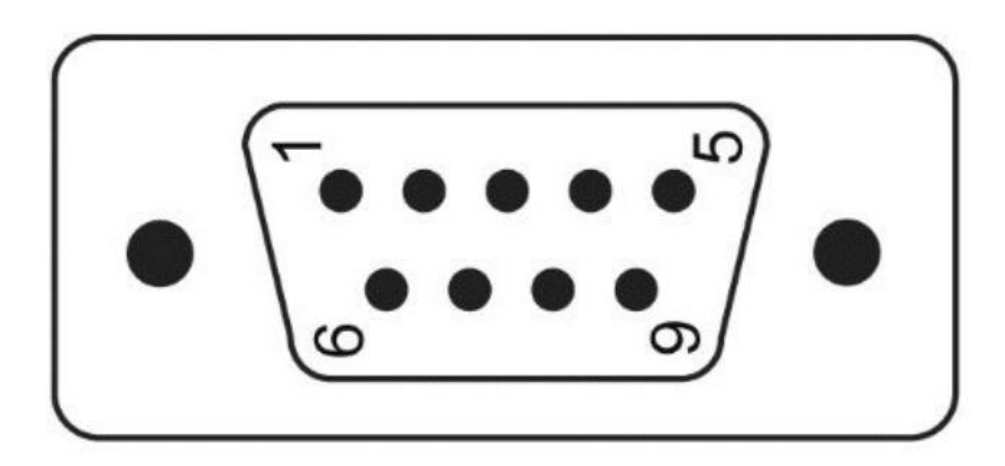

图 12 引脚图示

表 3 电气参数

| DB9 引脚序号 | RS232 | RS422 | RS485 |
|----------|-------|-------|-------|
| 1        |       |       |       |
| 2        | RXD   | RX+   |       |
| 3        | ТХD   | тх-   | В-    |

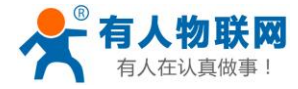

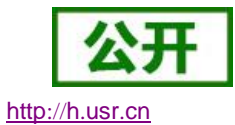

| 4 |     |     |            |
|---|-----|-----|------------|
| 5 |     | GND |            |
| 6 |     |     |            |
| 7 | RTS | TX+ | <b>A</b> + |
| 8 | СТЅ | RX- |            |
| 9 |     |     |            |

当工作在 RS232 模式下,引脚 2 位 RX,引脚 3 为 TX,引脚 5 为 GND,引脚 7 为 RTS,引脚 8 为 CTS。

当工作在 RS485 模式下 , 引脚 3 为 B(-) , 引脚 7 为 A(+)。

当工作在 RS422 模式下,引脚 2 位 RX(+),引脚 3 为 TX(-),引脚 7 为 TX(+),引脚 8 为 RX(-)。

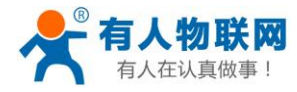

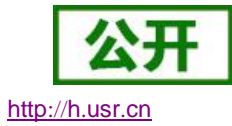

# 3.3. 尺寸描述

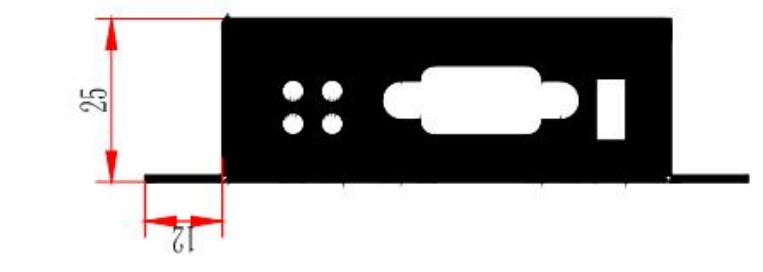

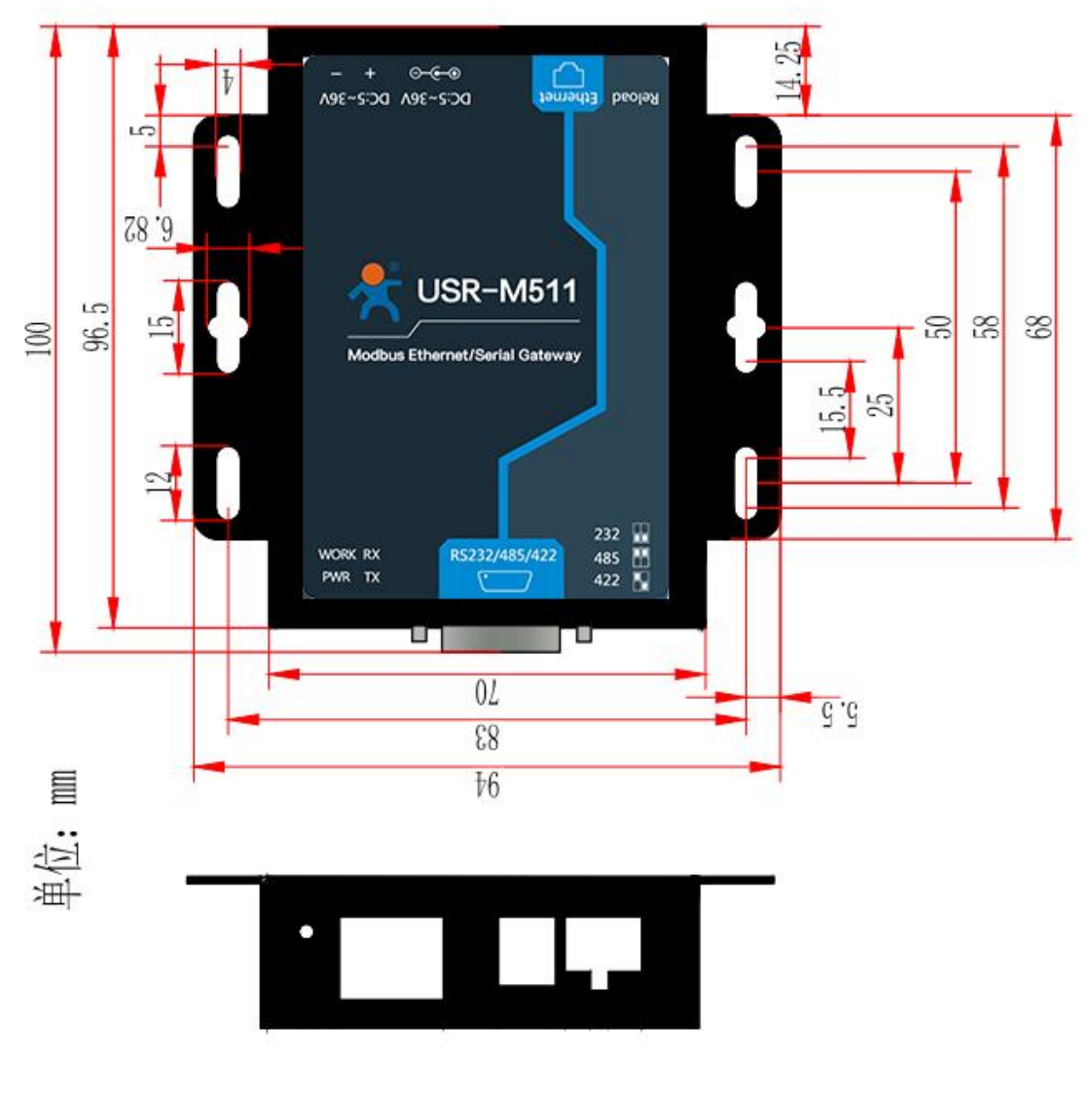

图 13 M511 尺寸图

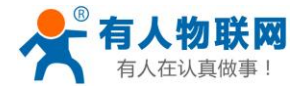

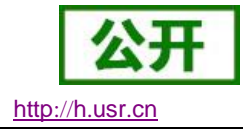

# 3.4. DB9 转接板使用介绍

为方便用户使用接线端子接线,M511为用户配置串口转接板,串口转接板为工业级接口,更适合工业场

合使用。

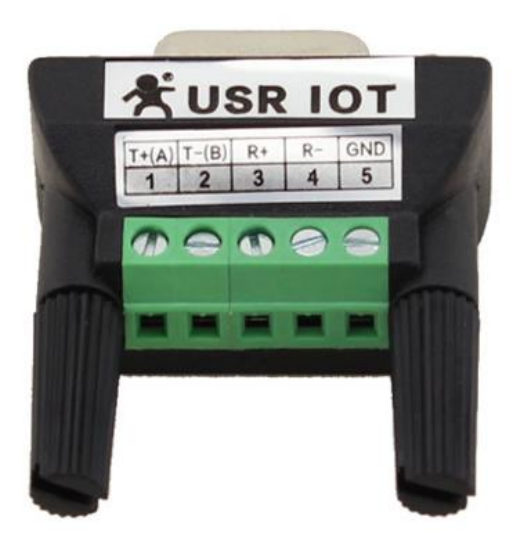

图 14 M511 转接板图示

如图转接板接线表为:

表 4 电气参数

| 模式    | 1    | 2    | 3  | 4  | 5   |
|-------|------|------|----|----|-----|
| RS232 |      | ТХ   | RX |    | GND |
| RS485 | A(+) | B(-) |    |    | GND |
| RS422 | T+   | Т-   | R+ | R- | GND |

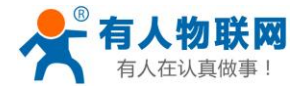

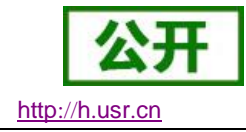

# 4. 产品功能

本章介绍一下 M511 所具有的功能,下图是 M511 的功能的整体框图,可以帮助您对产品有一个总体的认

识。

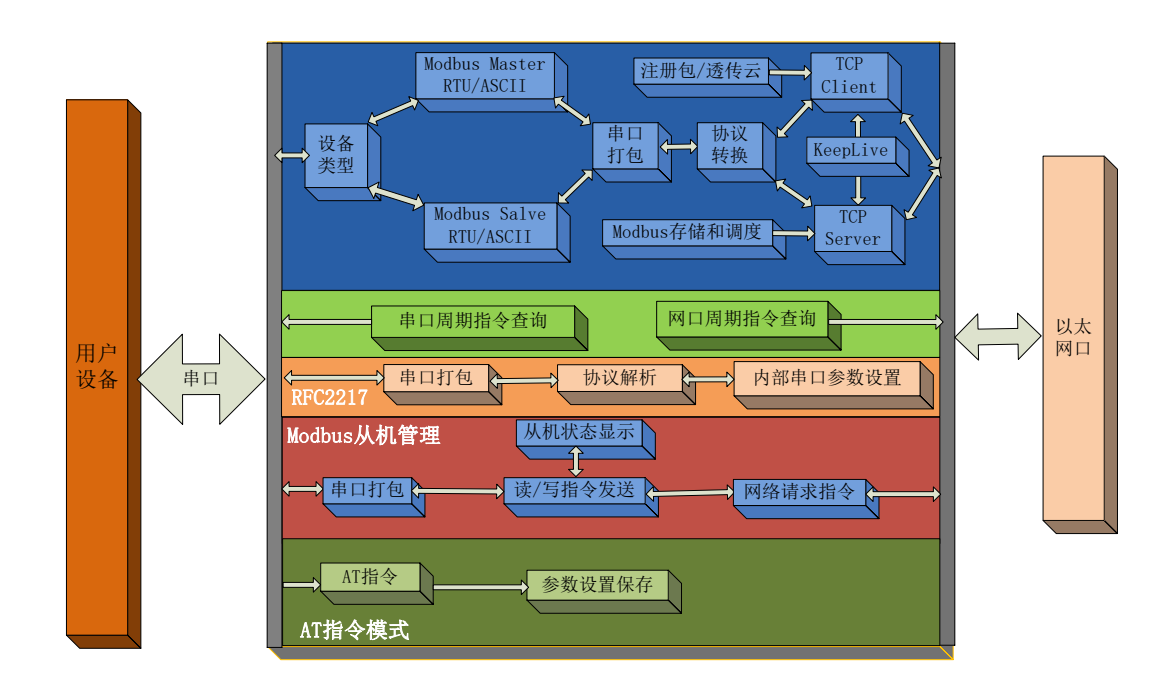

图 15 M511 功能框图

# 4.1. 基础功能介绍

本章主要介绍网络基础功能,所属参数,主要用于网络设备能够正常与所属网络进行通信。

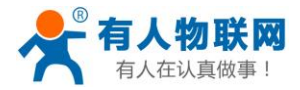

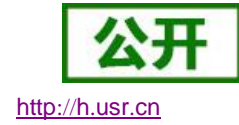

# 4.1.1. 静态 IP/DHCP

| Firmware revision : | V1.0.1                           | <u>中文</u>                      |
|---------------------|----------------------------------|--------------------------------|
|                     | USR IOT<br>-IOT Experts-         | Be Honest, Do Best!            |
| Current Status      | Parameter                        | Help                           |
| Local IP Config     | IP Type: DHCP/AutoIP 🔻           | • IP Type:                     |
| Serial              | Static IP: 192 . 168 . 0 . 7     | Static IP or DHCP              |
| Socket              | Submack: 255 255 0               | Module's static IP             |
| Web to Serial       |                                  | • Submask<br>Usually           |
| Misc Config         | Gateway: 192 · 168 · 0 · 1       | 255.255.255.0<br>• Gateway     |
| Reboot              | Dns Server: 208 . 67 . 222 . 222 | Usually router's ip<br>address |
|                     | Save Cancel                      |                                |
| Copyright JiNan Usr | IOT Technology Limited           | WWW.USRIOT.COM                 |

图 16 DHCP 与静态 IP

M511 的 IP 是所在局域网的身份标识,不能与同局域网的其他设备重复。

1. 静态 IP

静态 IP 是需要用户手动设置,设置的过程中注意同时写入 IP、子网掩码和网关,静态 IP 适合于

需要对 IP 和设备进行统计并且要一一对应的场景。

优点: 接入无法分配 IP 地址的设备都能够通过全网段广播模式搜索到。

缺点:不同局域网内网段不同,需要配置正确的 IP 才能正常通讯。

2. DHCP

DHCP 主要作用是从网关主机动态的获得 IP 地址、Gateway 地址、DNS 服务器地址等信息,从 而免去设置 IP 地址的繁琐步骤。适用于对 IP 没有什么要求,也不强求要 IP 跟 M511 ——对应的场景。 优点:接入路由器等有 DHCP Server 的设备能够直接通讯,减少设置 IP 地址网关和子网掩码的烦恼

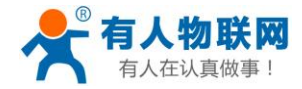

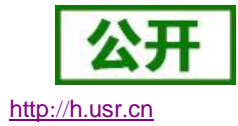

#### 缺点: 接入无 DHCP Serve 的网络比如和电脑直连, M511 无法正常工作

参考 AT 指令(3031 及以上版本支持 AT 指令)

3. 子网掩码

子网掩码:它是一种用来指明一个 IP 地址的哪些位标识的是主机所在的子网,以及哪些位标识的是主机的位掩码。

4. 网关:所在局域网内路由器的 IP 地址,如果设置错误则不能够正确连接外网。

参考 AT 指令

#### 表 1 IP 地址方式/IP 地址/子网掩码/网关 AT 指令举例

| 指令名称  | 描述                                  |
|-------|-------------------------------------|
| AT+WA | 设置和查询 M511 的 IP 获取方式 , IP/子网掩码/网关参数 |
| NN    |                                     |

5. DNS 服务器地址

M511 域名解析的服务器地址可以设置,设置完域名服务器地址后,M511 需要域名解析时,均向该地址 请求。

域名解析的服务器地址,默认为网关,在 DHCP 默认是域名服务器地址为自动获取。

DNS 服务器地址可设,能够在本地域名服务器不完善的情况下实现域名解析。

参考 AT 指令

#### 表 2 **DNS AT 指令举例**

| 指令名称   | 描述                     |
|--------|------------------------|
| AT+DNS | 设置和查询 M511 的 DNS 服务器地址 |

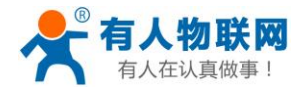

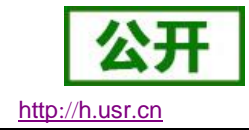

### 4.1.2. 硬件恢复出厂设置功能

M511 能够恢复出厂设置,在 M511 上电的情况下,按下 Reload,保持按下 5s,松开,恢复出厂设置成

功。

操作流程:按下 Reload→保持 5s→松开(保持时间大于 5S 且小于 15s)。

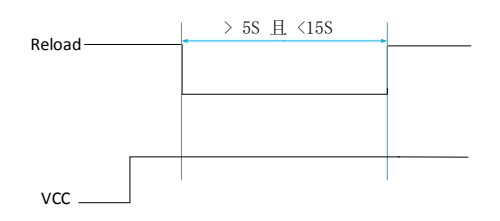

#### 图 17 恢复出厂设置时序图

当 M511 在配置错乱参数,或者忘记设置密码时,可以使用硬件恢复出厂设置功能。

参考 AT 指令

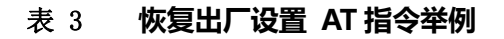

| 指令名称   | 描述           |
|--------|--------------|
| AT+REL | 恢复 M511 出厂设置 |
| D      |              |

### 4.1.3. WebServer

M511 带内置的网页服务器,与常规的网页服务器相同,用户可以通过网页设置参数也可以通过网页查看 M511 的相关状态,网页服务器默认使用 80 端口,另外 M511 提供了这个端口的修改功能,修改之后,可以 通过其他的端口来访问内置网页。方便局域网内用 80 端口受限而不能进行访问的情况出现。

M511 带有网页服务器功能,通过网页服务器可以设置和查询 M511 参数。

网页设置参数:通过浏览器登陆 M511 网页设置 M511 网页参数。

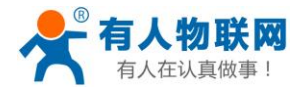

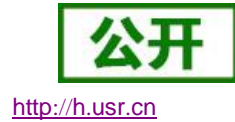

#### M511 网页状态查询:通过网页可以查询 M511 工作状态,排查产生错误原因。

| 固件 : V1.0.4         |                                                                                                    | <u>English</u>                    |
|---------------------|----------------------------------------------------------------------------------------------------|-----------------------------------|
|                     | 有人物联网<br>-物联网之联网专家-                                                                                                    | 人在认真做事!                           |
| 当前状态                | 状态                                                                                                    | 帮助                                |
| 本机IP设置              | 模块名称: USR-M511                                                                                                    | · JESENHA ·                       |
| 串口                  | 圖件版本: V1.0.4<br>当前IP地址: 192.168.4.166                                                                                                    | • 运行时间指的是从最                       |
| <br>网络              | MAC地址: d8-b0-4c-11-33-55<br>即让完全时间: 0.doy: 9.bour: 31min                                                                                                    | 近一次上电后,模块的累计运行时间,以                |
| Modbus管理            | 版订在行时间; oudy, shour: 31mm<br>发送计数: 0 bytes                                                                                                    | 分钟为单位<br>• 收发计数                   |
| 高级设置                | 接收计数(网络):U bytes<br>连接状态A(网络):CONNECTING                                                                                                    | 收发计数提供粗略的                         |
| 模块管理<br>            | 連接状态B(网络):CONNECTING<br>连接状态D(网络):CONNECTING<br>连接状态D(网络):CONNECTING<br>连接状态E(网络):CONNECTING<br>连接状态F(网络):CONNECTING<br>连接状态G(网络):CONNECTING<br>连接状态H(网络):CONNECTING | 收及行政建块相触的<br>流量统计,方便调<br>试,以字节为单位 |
| Copyright JiNan Usr | IOT Technology Limited                                                                                                    | 官网: <u>www.usr.cn</u>             |

图 18 当前状态显示截图

### 4.1.4. 网络固件升级

如果 M511 需要升级更高版本的固件,用户可以向销售咨询升级固件,得到升级的固件后客户可以通过网

口进行固件升级。

使用 M4 设置软件完成固件升级 http://www.usr.cn/Download/90.html

通过网络固件升级可以实现升级新的功能,升级更高版本的固件,具体参考下面链接

http://www.usr.cn/Faq/273.html。

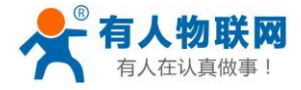

| USR-TCP232-M4,E45 V2.3.0.78                                                                    |                        |                                              | <b>↔</b> _                           |                       | X |
|------------------------------------------------------------------------------------------------|------------------------|----------------------------------------------|--------------------------------------|-----------------------|---|
| 设备(D) <sup>2</sup> English(L) 帮助(Z)                                                            | 固件升级                   |                                              |                                      |                       |   |
| 用它名密码设置(X)         即可读取参数]           固件升级(Y)         MAC地址           退出(Z)         D8 B0 4C 11 | 版本<br>版本<br>33.55 3032 | 示选择<br>目标IP地址: 192<br>目标MAC地址: D8            | 2.168.4.166<br>B0 4C 11 33 55        | (?)                   |   |
|                                                                                                | <b>固作</b><br>[E:       | +选择<br>M4\Modbus_pro\PR9\M511                | 3<br>\USR-M511-V1.0                  | ] (?)<br>[ (?)<br>(?) |   |
| Q 搜索设备 1                                                                                       | □ 清除ARP表<br>□ 兼容E45    | ① 升级<br>4                                    | - 退出                                 | e (?)<br>  (?)        |   |
| <ul> <li>訂开网页</li> <li>基础设置</li> </ul>                                                         | 🤉 恢复出厂                 | <b>本地端口:</b><br>TCP Server 样式:<br>ModbusTCP: | <b>49664</b><br>透明传输 ~<br>None ~     | (?)<br>(?)<br>(?)     |   |
|                                                                                                |                        | 串口打包时间:                                      | 0 臺秒 (0~255)                         | (?)                   |   |
| IP地址类型: DHCP/动态IP ~                                                                            | (?)                    | 串口打包长度:                                      | 0 字节 (0~1460)                        | (?)                   |   |
| 模块静态IP: 192.168.0.7                                                                            | (?)                    | □ 同步波特率(类R                                   | FC2217)                              | (?)                   |   |
| 子网掩码 : 255.255.255.0                                                                           | (?)                    |                                              |                                      | (?)                   |   |
| 网 关: 192.168.0.1                                                                               | (?)                    | 设备编 <del>。</del><br>通讯密码                     | 号 12345678901234567890<br>冯 12345678 |                       |   |
| 完整显示 + ✔                                                                                       | 基础设置                   |                                              | ✔ 端口1设置                              |                       |   |
| 数据读取完毕。                                                                                        | 在线设备数:1                | 搜索端口:1                                       | 901                                  |                       |   |

图 19 固件升级方法

# 4.2. 串口功能

### 4.2.1. 串口基本参数

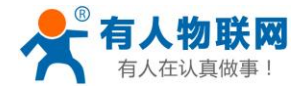

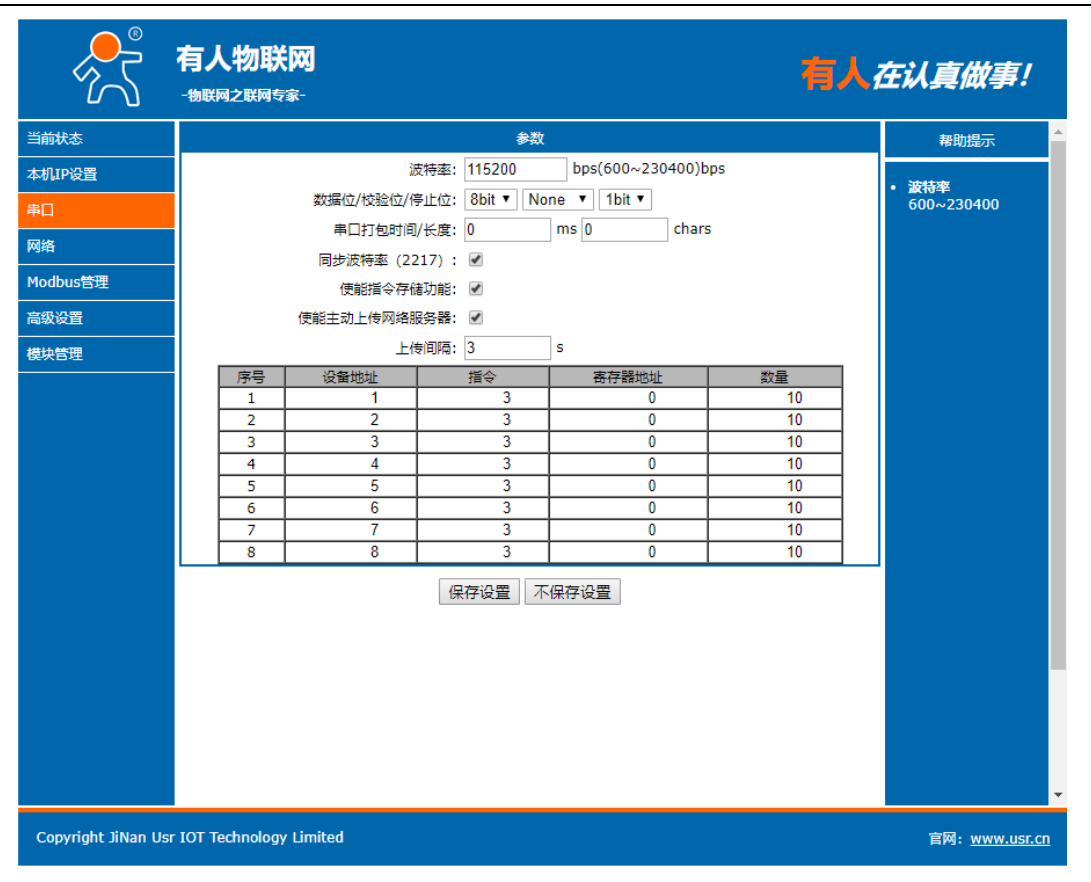

图 20 串口基本参数介绍

串口基础参数包括:波特率,数据位,停止位,校验位

1. 波特率

串口通讯速率,可设置范围为:600~230400bps,波特率支持任意波特率

- 2. 数据位:数据位的长度,范围为 5~8
- 3. 停止位:可设置范围为:1~2
- 4. 校验位:数据通讯的校验位,支持 None, Odd, Even, Mark, Space 五种校验方式
- 6. 主动上报:根据设置的指令,主动向串口查询数据,并且主动上传到网络主机中(默认关闭)。

http://h.usr.cn

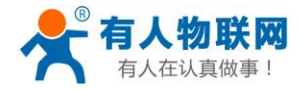

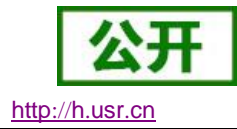

7. 上传间隔:每条指令上传的时间间隔(默认关闭)。

一般在串口数据接收然后处理需要一定时间的场合应用。

### 4.2.2. Modbus 指令存储

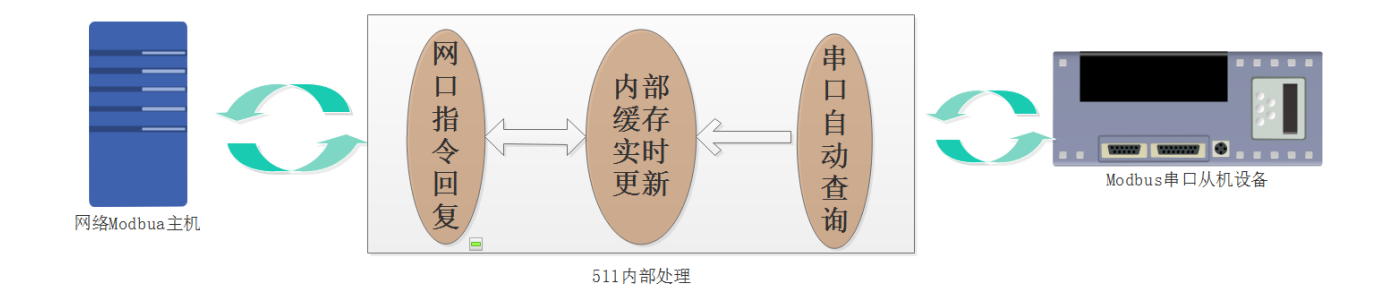

#### 图 21 存储功能结构说明

开启 Modbus 存储功能,能够加快网络主机的查询速度,适合多主机查询的模式,工作原理如上图所

示。

应用场景:

当多个主机查询一个从机数据,或者一个主机需要高频查询数据时,开启 Modbus 存储功能,能够更快的节省串口查询的时间,减少超时时间。

设置方法:

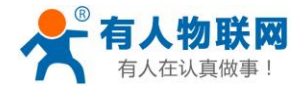

http://h.usr.cn

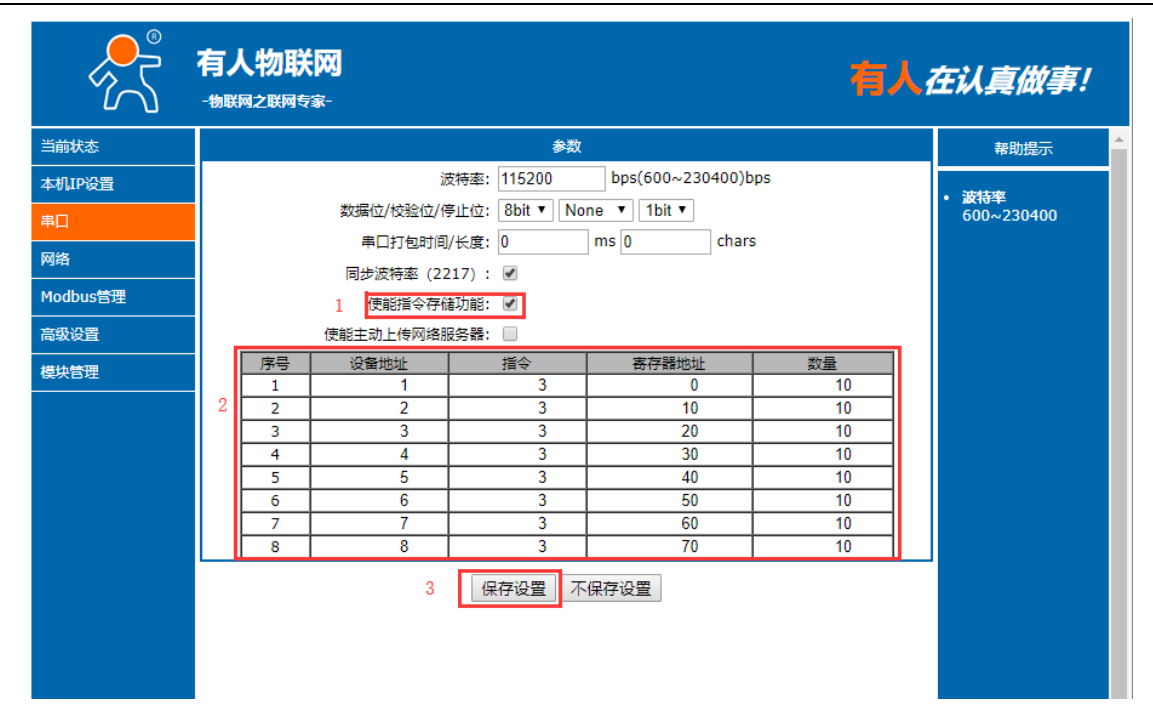

#### 图 22 存储功能设置说明

- 1. 存储功能只对 Modbus 从机起作用
- 2. 存储功能只是对设置的指令进行查询和存储更新
- 3. 设置的存储指令,只有在网络主机查询后,开启该指令的主动查询和存储功能。
- 指令查询的频率和串口波特率相关,比如在9600波特率下,RTU协议的查询频率为:400ms左右,
   ASCII协议的查询频率为:800ms左右。
- 当网络主机的查询指令和设置的查询指令为包含关系时(存储指令范围内的数据),网络回复的数据
   均从内部缓存里提出相应的数据回复

例:

当从机的查询指令 1 为: 01 03 00 00 00 0A C5 CD 指令 2 为:01 03 00 0A 00 14 65 C7 时 设置查询指令是可以设置为:

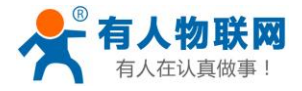

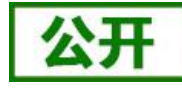

http://h.usr.cn

| 席号        | 设备地址 | 指令 | 案存器地址 | 数量 |  |
|-----------|------|----|-------|----|--|
| 1         | 1    | 3  | 0     | 40 |  |
| 2         | 0    | 0  | 0     | 0  |  |
| 3         | 0    | 0  | 0     | 0  |  |
| 4         | 0    | 0  | 0     | 0  |  |
| 5         | 0    | 0  | 0     | 0  |  |
| 6         | 0    | 0  | 0     | 0  |  |
| 7         | 0    | 0  | 0     | 0  |  |
| 8         | 0    | 0  | 0     | 0  |  |
| 保存设置不保存设置 |      |    |       |    |  |

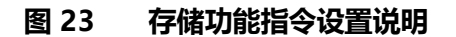

注:数量最大不能超过126(为 Modbus 协议要求)

当这两条的任意一条指令从从机查询时,均能得到快速准确的回复。

### 4.2.3. 串口成帧机制

由于网络端的数据都是以数据帧为单位进行数据传输的 因此需要经串口的数据组成帧数据发送到网络端, 这样可以更加高效快捷的传输数据。M511 能够设备串口打包时间和串口打包长度。M511 在数据透传过程中, 按照设定的打包长度和打包时间,对串口数据进行打包。如图 M511 打包时间默认为 4 个字节的打包时间和 1460 的打包长度。

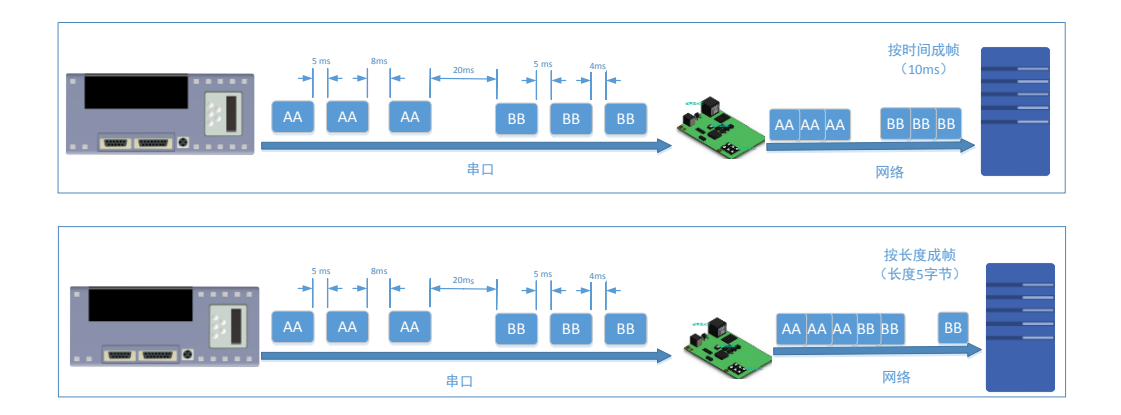

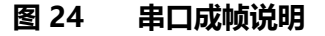

串口成帧机制依据打包时间和打包长度,当两者满足任意一条则打包发送。

串口打包时间:默认为4个字节的发送时间,可设置,范围为:0~255。

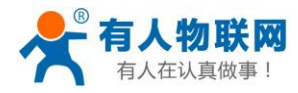

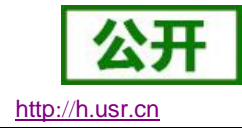

串口打包长度:默认为1460,可设置,范围为0~1460。

### 4.2.4. 类 RFC2217

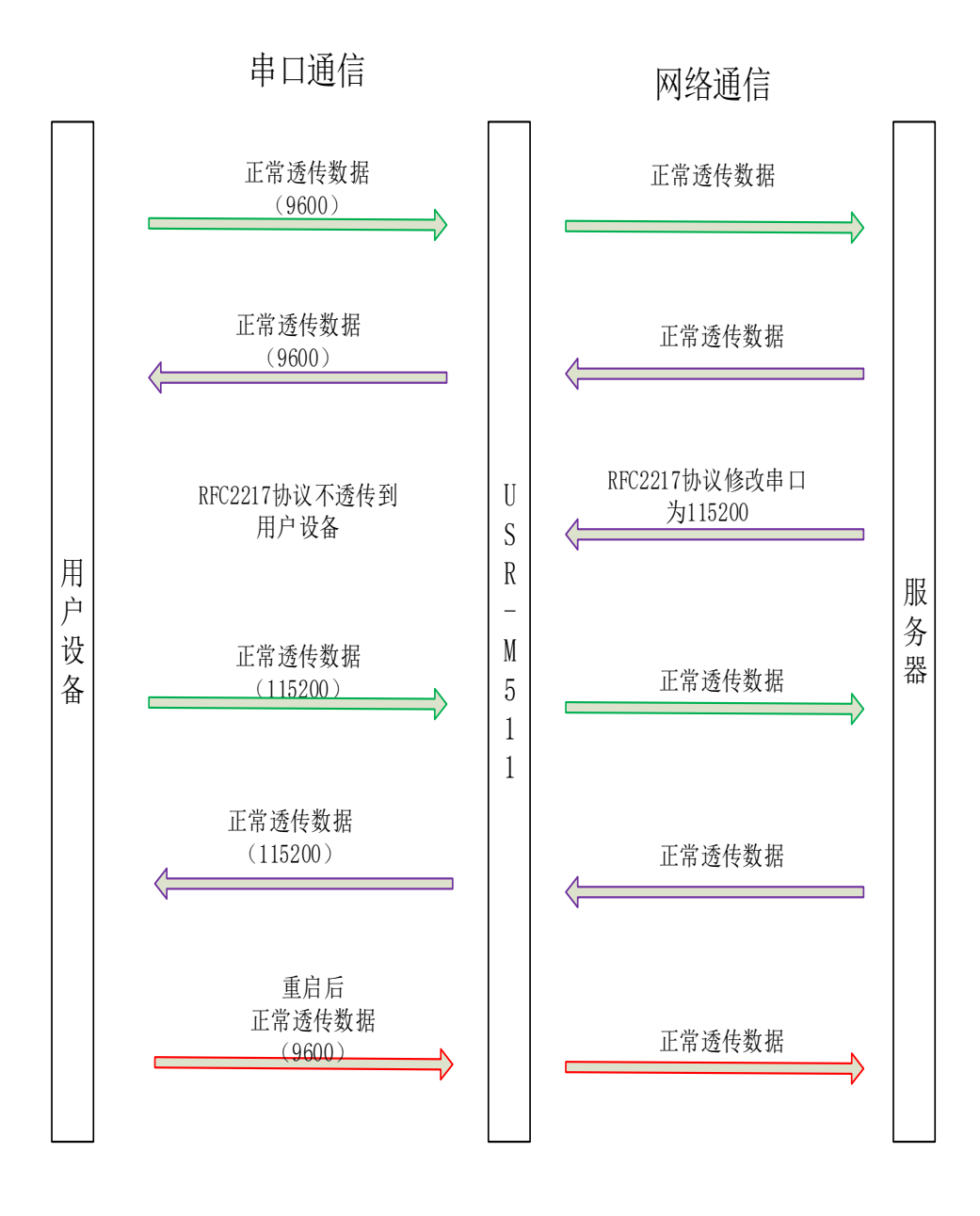

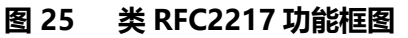

类 RFC2217, 是简化版的 RFC2217 协议, 配合虚拟串口能够动态改变 M511 的串口参数, 实现和变串口参数(波特率、数据位、校验位等)的设备通讯。

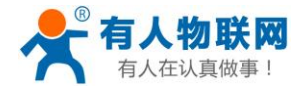

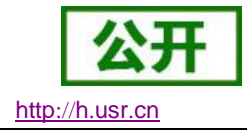

# 4.3. Modbus 协议传输

工作模式:Modbus 的工作模式,可分为:Modbus\_RTU\_Master、Modbus\_ASCII\_Master、 Modbus RTU Slave、Modbus ASCII Slave、Modbus RTU 云从机、Modbus ASCII 云从机。

工作模式的含义为,接入 M511 的串口设备的工作模式,即接入串口的设备为 Modbus 主机,模块的工作模式就为 Modbus 主机,如果接入模块为 Modbus 从机,模块的工作模式为 Modbus 从机,再按照接入 Modbus 协议细分,接入的串口设备为 ASCII 协议,就选择 Modbus\_ASCII,接入的协议为 Modbus\_RTU 则为 Modbus RTU,如果从机需要接入云服务器,可分为 Modbus RTU 云从机、Modbus ASCII 云从机。

### 4.3.1. Modbus 主机

Modbus 主机是指, 接入 M511 串口设备为 Modbus 主机。

- 1) Modbus 主机的应用场景
  - A. Modbus 单主机模式

| 本 Modbus RTU/ASCII查询指令<br>Modbus 1<br>Modbus 主机<br>H Modbus /ASCII回复指令<br>USR-M511 | pus TCP查询指令<br>Jus TCP回复指令<br>Modbus网路从机 |
|------------------------------------------------------------------------------------|------------------------------------------|
|------------------------------------------------------------------------------------|------------------------------------------|

图 26 Modbus\_ Master 单主机应用

B. Modbus 多主机多从机模式

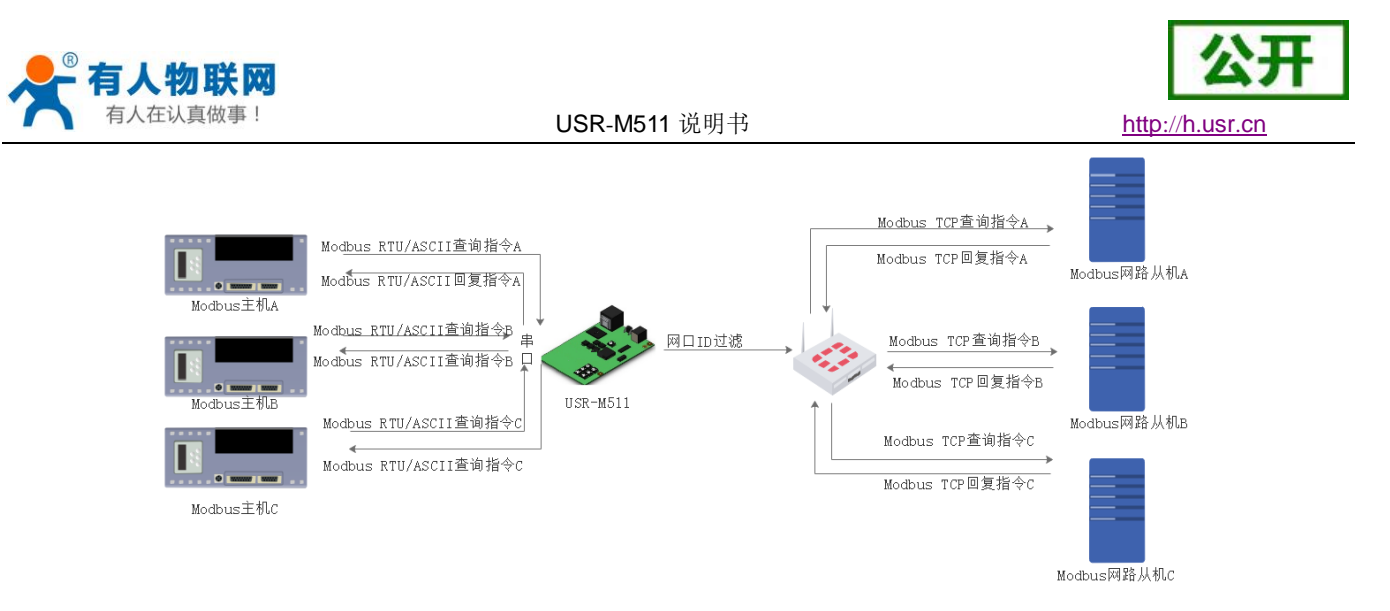

#### 图 27 Modbus\_ Master 多主机应用

注: M511 的串口当工作在 RS485/RS422 模式下最多可挂载 32 个设备

|          | 有人物联网 MODBUS RTU 主机 有人,                                    | <i>在认真做事!</i><br>·                    |
|----------|------------------------------------------------------------|---------------------------------------|
| 当前状态     | MODBUS_ASCII机<br>MODBUS_ASCII 云从机                          | 帮助                                    |
| 本机IP设置   | 工作方式: MODBUS_RTU_云从机                                       |                                       |
| 串口       | 使能Modbus Over协议: 🗌                                         | • <b>中理海山与</b><br>1~65535.            |
| 网络       | 2 远程服务器地址A: 192.168.0.201 [N/A]<br>3 远程递口号A: 502 (1~ds535) | <ul> <li>远程端口号<br/>1~65535</li> </ul> |
| Modbus管理 | 4 ID范围: 1 ~ 8                                              |                                       |
| 高级设置     | 使能SockB: □                                                 |                                       |
| 模块管理     | 超时重连时间: 84600 (1~99999)s                                   |                                       |
|          | Modbus 超时时间: 2000 (100~9999)ms                             |                                       |
|          | 注册包方向: 注册包关闭 ▼                                             |                                       |
|          | 5 保存设置 不保存设置                                               |                                       |
|          |                                                            |                                       |
|          |                                                            |                                       |
|          |                                                            |                                       |

图 28 Modbus\_Master 参数设置

A. 如果接入的串口协议为 RTU,则选择 Modbus\_RTU\_Master 模式;如果接入的协议为

ASCII,则选择 Modbus\_ASCII\_Maste 模式

B. Modbus Over 使能 Modbus Over:通过透传的方式传播 Modbus 协议,只转发指令,

不做协议转换。模块不做任何协议解析,只仅仅将串口收到的数据发送到网络端。如果

网络端的协议也为 Modbus RTU/ASCII 则必须开启此模式 , 如果对端设备是 Modbus

2) 参数设置

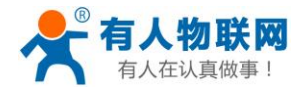

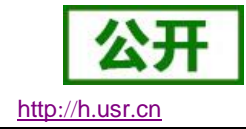

TCP 设备一定取消该选项

- C. 远程服务器地址,填写 Modbus 从机的 IP 地址,即联网设备的 IP 地址
- D. 远程服务器端口号:一般默认为 502,不需要修改,如果修改填写 Modbus 从机监听的端口号
- E. 使能 SockB:建立新的 Socket,最多连接 8 个目标 IP。
- F. 超时重连时间,即无数据通讯时间指设置的时间内,网络一直没有收到数据时的断开时 间
- G. Modbus 超时时间:即 Modbus 无数据返回时,再次重发时间,即响应超时时间
- H. 注册包:开启注册包设置注册包的方式和内容,方便连接透传云和用户自己的云服务器
- 3) 测试实例,通过 Modbus Poll 和 Modbus Slave 测试 M511
  - A. 设置 Modbus Poll 和 Modbus Slave 如下图(一般 Modbus RTU 协议轮询间最小设置

为 200ms 超时时间设置为 200ms, Modbus ASCII 协议轮询间最小设置为 400ms 超

#### 时时间设置为 400ms)

| Modbus Slave - Mbslave1 💭 — — >                                                                                                    | ষ্ট্র Modbus Poll - Mbpoll1 ↔                                  | – 🗆 X                                      |
|----------------------------------------------------------------------------------------------------|----------------------------------------------------------------|--------------------------------------------|
| File     Edit     Connection     Setup     Display     View     Window     Help       D     D     D     D     D     D     D     D     D | File Edit Connection Setup Function<br>Window Help             | ns Display View                            |
| Connection Setup X                                                                                                    |                                                                | 05 06 15 16 17 22 23                       |
| Connection OK Ok                                                                                                    | Connection Setup                                               | СК                                         |
| Serial Settings USB Serial Port (COM7)                                                                                                  | Serial Settings                                                | Cancel                                     |
| 115200 Baud V<br>In RTU ASCII                                                                                                    | 115200 Baud ~                                                  |                                            |
| Flow Control       None Parity         DSR         CTS         RTS Toggle                                                               | 8 Data bits V<br>None Parity V                                 | 400 [ms]                                   |
| 1 Stop Bit Its disable delay                                                                                                    | 1 Stop Bit v                                                   | 400 [ms]                                   |
| TCFVIP Server           IP Address         Port           192.168.0.204         502                                                     | Remote Modbus Server<br>IP Address or Node Name<br>192.168.0.7 |                                            |
| ∐Any Address  ● IPv4 ☐ Ignore Unit ID  ○ IPv6                                                                                           | Server Port Connect Timeout 502 3000 [ms]                      | <ul> <li>● IPv4</li> <li>○ IPv6</li> </ul> |
| For Help, press F1 [192,168,1,204]: 502                                                                                                 | For Help, press F1. Port 7:                                    | 115200-8-N-1                               |

图 29 Modbus Poll/Slave 参数设置

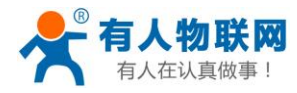

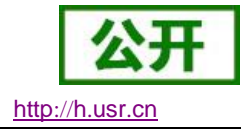

### 4.3.2. Modbus 从机

Modbus 从机是指, 接入 M511 串口设备为 Modbus 从机。

- 1. Modbus\_RTU\_Slave 模式应用场景
  - 1) 单从机模式

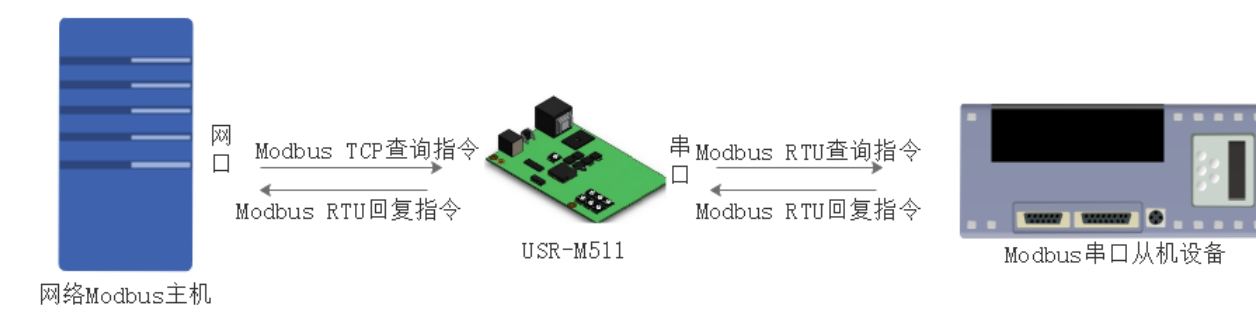

### 图 30 Modbus\_RTU\_Slave 从机工作模式

2) 多主机多从机模式

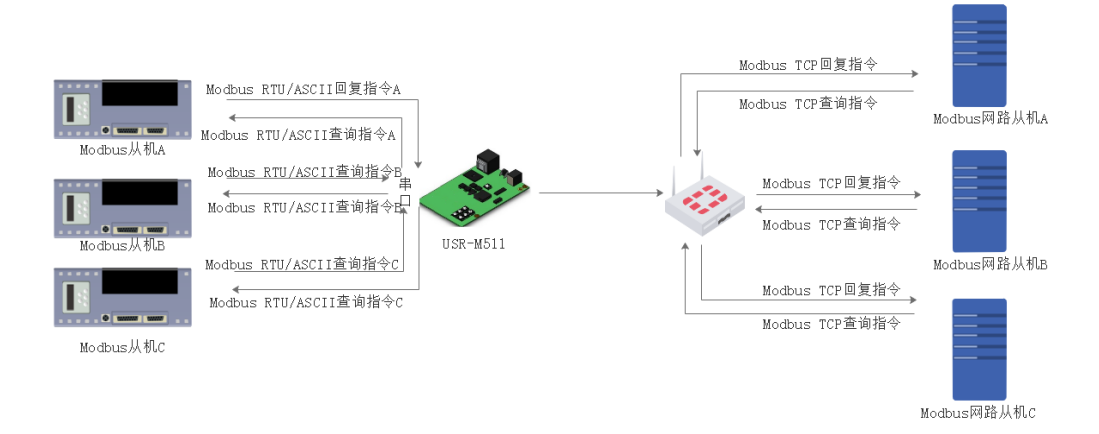

### 图 31 Modbus\_RTU\_Slave 多主机、从机工作模式

3) 远端云查询,本地从机检测

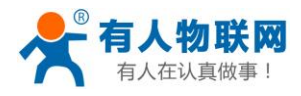

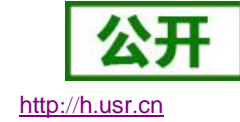

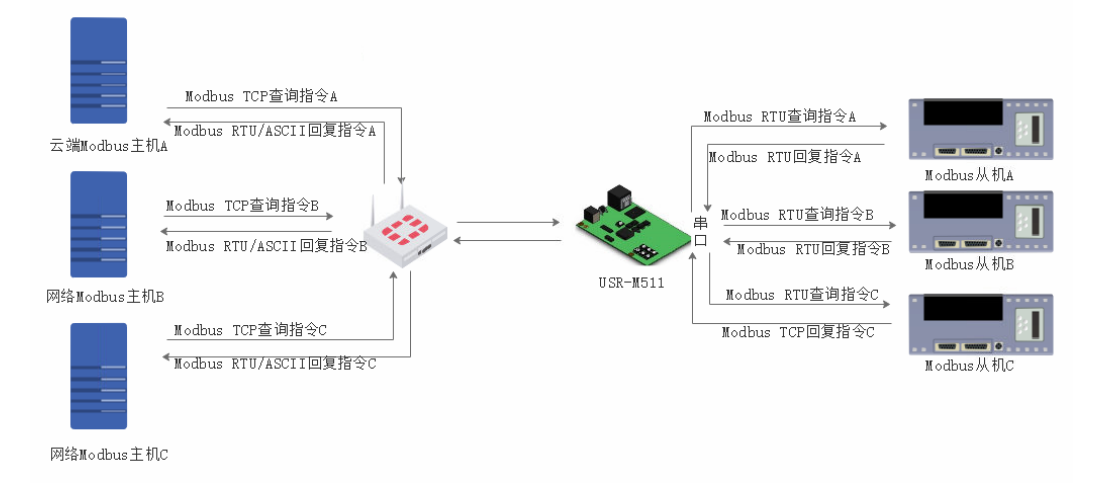

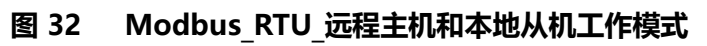

#### 4) 参数设置

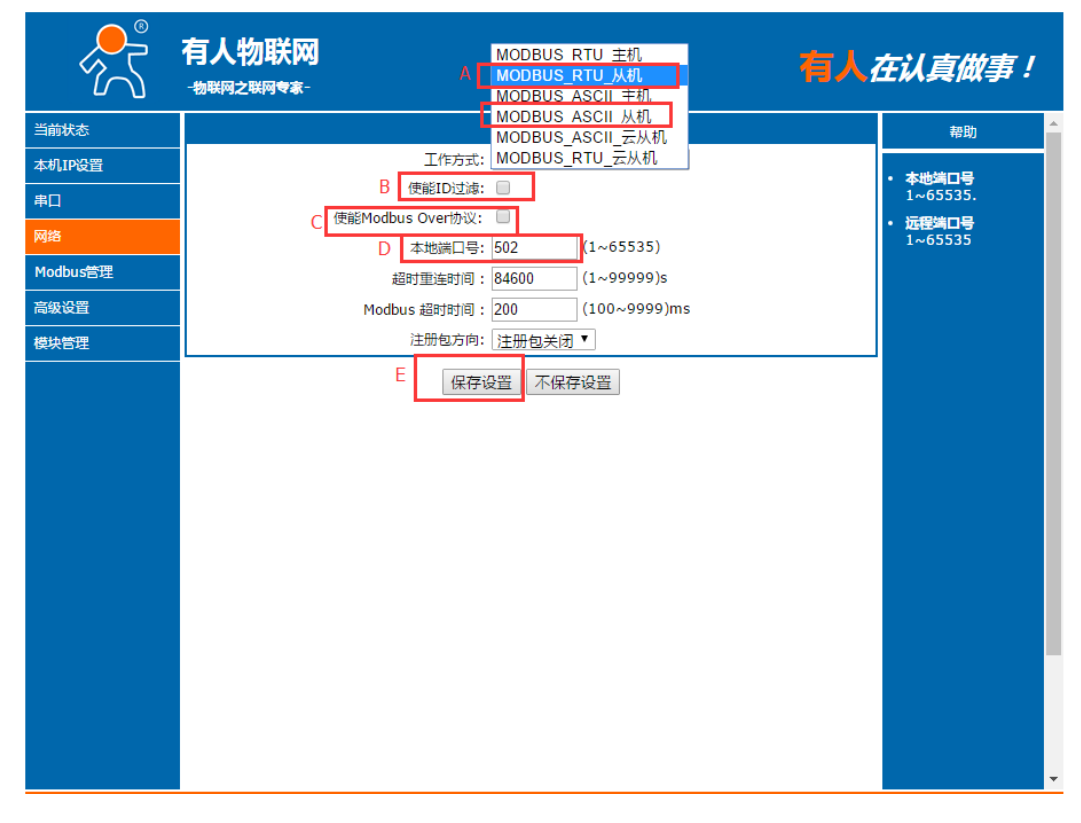

图 33 Modbus\_Slave\_从机参数设置

A. 如果接入的串口协议为 RTU,则选择 Modbus\_RTU\_Slaver 模式;如果接入的协议为

ASCII,则选择 Modbus\_ASCII\_Slave 模式

B. ID 过滤模式默认关闭

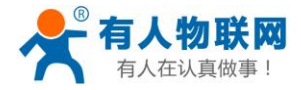

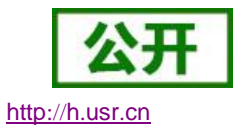

C. 使能 Modbus Over 协议,默认关闭一般不需要开启,开启后制作一问一答的管理不做

协议转换

- D. 本地端口号, Modbus 协议的端口号一般为 502, 不需要修改
- E. Modbus 超时时间,必须和主机设备保持一致
- 5) 测试实例 通过 Modbus Poll 和 Modbus Slave 测试 M511 设置 Modbus Poll 和 Modbus Slave

如下

#### M511 最多支持 16 路主机的查询和设置

| 🛣 Modbus Slave - Mbslave1 😂 - 🗆 X                   | ਬੇਊ Modbus Poll - Mbpoll1 ↔ — □                   | $\times$ |
|-----------------------------------------------------|---------------------------------------------------|----------|
| File Edit Connection Setup Display View Window Help | File Edit Connection Setup Functions Display View | /        |
| D 🚅 🖬 🎒 🛅 🗒 🚊 🤋 😢                                   | Window Help                                       |          |
| Connection Setup X                                  | 🗋 🖻 🖨 🎒 🗙 🛅 🗒 🚊 🕮 05 06 15 16 17                  | 7 22 23  |
| Connection                                          | nnection Setup                                    | ×        |
| Serial Port                                         | Connection                                        | ж        |
| Cancel                                              | Modbus TCP/IP 🗸 🗸                                 |          |
| Serial Settings                                     | Ca<br>Ca                                          | ncel     |
| USB Serial Port (COM7) V                            | USB Serial Port (COM7) V Mode                     |          |
| 115200 Baud V Mode                                  | ● RTU ○                                           | ASCII    |
|                                                     | 115200 Baud V                                     |          |
| - Flow Control                                      | 8 Data bits V                                     | eout     |
| None Parity V DSR CTS RTS Toggle                    | None Parity V                                     | finist   |
| 1 Stop Bit V [ms] RTS disable delay                 | Delay Between                                     | n Polls  |
|                                                     | 1 Stop Bit V Advanced                             | [ms]     |
| TCP/IP Server                                       | Remote Modbus Server                              |          |
| IP Address Port                                     | IP Address or Node Name                           |          |
| 192.168.1.204 502                                   | 192.168.0.7                                       | ~        |
| Any Address IPv4                                    | Server Port Connect Timeout  OIPv4                |          |
| ☐ Ignore Unit ID                                    | 502 3000 [ms] O IPv6                              |          |
|                                                     |                                                   |          |
| For Help, press F1. [192.168.1.204]: 502            | For Help, press F1. Port 7: 115200-8-N-1          | .:       |

图 34 Modbus Poll/Slave 参数设置

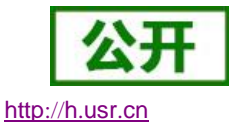

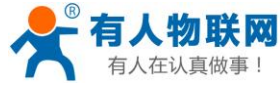

| 📲 Modbus Poll - [M — 🗆 🗙                     | Nodbus Poll - [                  |                   | ង្ហី Modbus Poll - [ —        |                    | ង្ហី Modbus Poll - [       | X                 |
|----------------------------------------------|----------------------------------|-------------------|-------------------------------|--------------------|----------------------------|-------------------|
| 🛱 File Edit Connection Setup                 | 🗒 File Edit Connection Se        | tup               | 📅 File Edit Connection        | Setup              | File Edit Connection       | Setup             |
| Functions Display View Window Help           | Functions Display View Wir       | ndow Help         | Functions Display View        | Window Help        | Functions Display View     | Window Help       |
| _ <i>6</i> ×                                 |                                  | - 8 ×             |                               | _ 8 ×              |                            | _ 8 ×             |
| 🗅 🚅 🖶 🎒 🗙 🛅 🗒 🏛 💷 05 0                       | 🗅 🖨 🖬 🎒 🗙 🛅 🖳                    | ≜  <b>.</b>  05 0 | 🗅 🖨 🖬 🎒 🗙 🗂 🗏                 | ਤ੍ੈ≙ ੈੈ. 05 0      | 🗅 🖨 🖬 🎒 🗙 🛅                | 분 효   ル   05      |
| Tx = 469: Err = 0: ID = 1: F = 03: SR = 1000 | Tx = 252: Err = 0: ID = 2: F = 0 | 03: SR = 100(     | Tx = 244: Err = 1: ID = 3: F  | = 03: SR = 100(    | Tx = 214: Err = 0: ID = 4: | F = 03: SR = 1000 |
|                                              |                                  |                   |                               |                    |                            |                   |
| For Help, press F1. [192.168                 | For Help, press F1.              | [192.168          | For Help, press F1.           | [192.168           | For Help, press F1.        | [192.168          |
| 🖬 Modbus Poll - [ 🗕 🗆 🗙                      | 월 Modbus Poll - [ 🛛 —            |                   | Modbus Poll - [               | $\Box$ $\times$    | Modbus Poll - [            | - 🗆 🗙             |
| 💬 File Edit Connection Setup                 | 📴 File Edit Connection Se        | etup              | 💬 File Edit Connection        | Setup              | File Edit Connection       | Setup             |
| Functions Display View Window Help           | Functions Display View Wi        | ndow Help         | Functions Display View        | Window Help        | Functions Display View     | Window Help       |
| _ <i>B</i> ×                                 |                                  | _ 8 ×             |                               | _ <i>8</i> ×       |                            | _ 8 ×             |
| 🗅 📽 🖬 🎒 🗙 🛅 🗒 🚊 Л.   05 0                    | D 📽 🖬 🚳 🗙 🛅 🗒                    | ≜  <b>1</b>  05 ( | 🗅 🐸 🖬 🎒 🗙 🛅 🔮                 | 르 효   자   05 0     | 🗅 📽 🖬 🎒 🗙 🛅                | 분 효   几   05      |
| Tx = 197: Err = 0: ID = 5: F = 03: SR = 100( | Tx = 177: Err = 0: ID = 6: F = 1 | 03: SR = 100(     | Tx = 13: Err = 0: ID = 7: F = | = 03: SR = 1000r   | Tx = 152: Err = 0: ID = 8: | F = 03: SR = 100  |
|                                              |                                  |                   |                               |                    |                            |                   |
| for Help, press F1. [192.168                 | For Help, press F1.              | [192.168          | For Help, press F1.           | [192.168           | For Help, press F1.        | [192.168          |
| 웹 Modbus Poll - [ — 🗆 🗙                      | ឃឹ Modbus Poll - [ —             |                   | 🖬 Modbus Poll - [ 📃           |                    | Modbus Poll - [            | - 🗆 ×             |
| 📴 File Edit Connection Setup                 | 📴 File Edit Connection Se        | etup              | 🔛 File Edit Connection        | Setup              | 👺 File Edit Connection     | Setup             |
| Functions Display View Window Help           | Functions Display View Wi        | ndow Help         | Functions Display View        | Window Help        | Functions Display View     | Window Help       |
| _ # ×                                        |                                  | _ 8 ×             |                               | _ 8 ×              |                            | _ & ×             |
| 🗅 🚅 🖶 🎒 🗙 🛅 🗒 🚊 💷 05 0                       | 🗋 🖸 😂 🖬 🎒 🗙 🛅 🗒                  | 🛕 🗐 🕺 05 (        | 🗋 🖸 🖨 🖶 🚭 🗙 🛅 🔮               | 븼효 几 05 0          | D 📽 🖬 😂 🗙 📋                | 볼 효 1 1 05        |
| x = 141: Err = 0: ID = 9: F = 03: SR = 100(  | Tx = 126: Err = 0: ID = 10: F =  | : 03: SR = 10(    | Tx = 112: Err = 0: ID = 11:   | F = 03: SR = 10(   | Tx = 98: Err = 0: ID = 12: | F = 03: SR = 100  |
|                                              |                                  |                   |                               |                    |                            |                   |
| or Help, press F1. [192.168                  | For Help, press F1.              | [192.168          | For Help, press F1.           | [192.168           | For Help, press F1.        | [192.168          |
| 🛍 Modbus Poll - [ 🗕 🗆 🗙                      | 붭 Modbus Poll - [                |                   | 웹 Modbus Poll - [             | _ ×                | 📲 Modbus Poll - [          | - 🗆 🗡             |
| 💬 File Edit Connection Setup                 | File Edit Connection Se          | tup               | 🗒 File Edit Connection        | Setup              | 💬 File Edit Connection     | n Setup           |
| Functions Display View Window Help           | Functions Display View Wir       | ndow Help         | Functions Display View        | Window Help        | Functions Display View     | Window Help       |
| _ <i>B</i> ×                                 |                                  | _ 8 ×             |                               | - 8 ×              |                            | _ <i>8</i> ×      |
| 🗅 📽 🖬 🎒 🗙 🛅 🗒 🚊 л.   05 0                    | 🗈 🖻 🖥 🖨 🗙 🛅 🖳                    | ≜ .1. 05 C        | 🗅 📽 🖬 🚭 🗙 🗂 🗏                 | ₹ <u>@</u>  Л 05 0 | 🗅 📽 🖬 🎒 🗙 🛅                | 토희 🕺 05           |
| Tx = 80: Err = 0: ID = 13: F = 03: SR = 100( | Tx = 65: Err = 0: ID = 14: F = 0 | 03: SR = 1000     | Tx = 5: Err = 0: ID = 15: F = | 03: SR = 1000r     | Tx = 24: Err = 0: ID = 16: | F = 03: SR = 100  |
|                                              |                                  | _                 |                               |                    |                            |                   |
| For Help, press F1. [192.168                 | For Help, press F1.              | [192.168          | For Help, press F1.           | [192.168           | For Help, press F1.        | [192.168          |
|                                              |                                  |                   |                               |                    |                            |                   |

图 35 16 路主机查询参数

## 4.3.3. Modbus 云从机

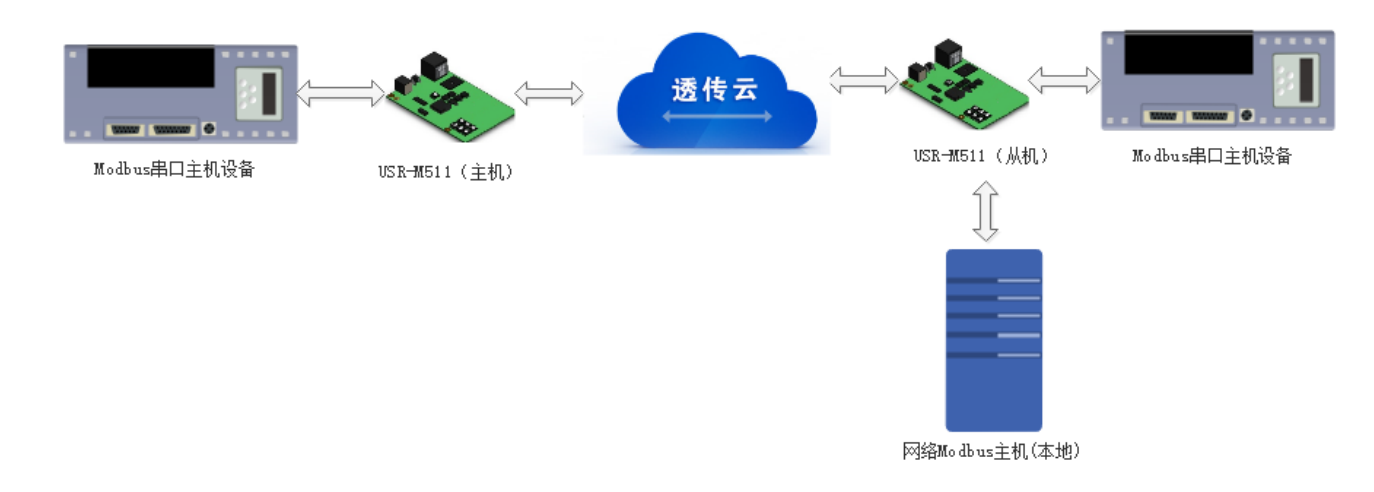

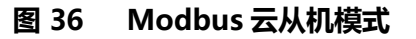

M511 支持更丰富的有人透传云功能的用法,不仅支持将 Modbus 的数据传输到透传云上,而且还支持本地监控,透传云远程传输的使用方式。

M511 不仅支持透传云,也支持客户自己的云服务器,在 Modbus 云从机模式下,网络支持 TCP Server和 TCP Client 模式下的轮询读取数据。

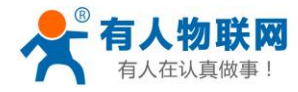

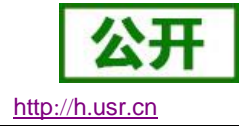

#### 参数设置:

1. M511 主机连接透传云参数设置:

| ~~~~~~~~~~~~~~~~~~~~~~~~~~~~~~~~~~~~~~ | <b>有人物联网</b><br>-物联网之联网专家-                 | 有人在认真做事!                              |
|----------------------------------------|--------------------------------------------|---------------------------------------|
| 当前状态                                   | 参数                                         | 帮助                                    |
| 本机IP设置                                 | 1 工作方式: MODBUS RTU 主机 Y                    | • 木栅端口号                               |
| 串口                                     | 使能Modbus Over协议: 🗌                         | 1~65535.                              |
| 网络                                     | 2 远程服务器地址A: clouddata.usr.cn [N/A]         | <ul> <li>远程端口号<br/>1~65535</li> </ul> |
| Modbus管理                               | 3 远程满口号A: 15000 (1~65535)                  |                                       |
|                                        | 4 ID范围: 1 ~ 1                              |                                       |
|                                        | 12版50CKB: □<br>#28时面注时间 · 84600 (1~99999)s |                                       |
|                                        | Modbus 超时时间: 200 (100~9999)ms              |                                       |
|                                        | 5 注册包方向: SocketA V                         |                                       |
|                                        | 6 注册包类型: [ 透传云 ▼                           |                                       |
|                                        | 7 设备ID: 0000 000000000                     |                                       |
|                                        | 8 通讯密码: 12345678                           |                                       |
|                                        | 9 保存设置 不保存设置                               |                                       |
|                                        |                                            |                                       |
|                                        |                                            |                                       |
|                                        |                                            |                                       |
|                                        |                                            |                                       |
|                                        |                                            |                                       |
|                                        |                                            |                                       |
|                                        | l                                          |                                       |

图 37 Modbus 主机连接透传云设置

2. M511 从机连接透传云参数设置:

其中 1~9 为连接透传云的设置 , A~C 为开启本地监控时的设置方式。

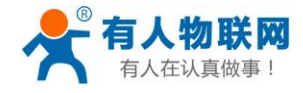

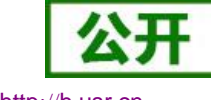

http://h.usr.cn

|                                                | <b>有人物联网</b><br>-物联网之联网专家-                                                                                                    | 有人在认真做事!                                                          |
|------------------------------------------------|----------------------------------------------------------------------------------------------------|-------------------------------------------------------------------|
| 当前状态                                           | 参数                                                                                                    | 帮助                                                                |
| 本机IP设置<br>串口<br>网络<br>Modbus管理<br>高级设置<br>機块管理 | 1 工作方式: MODBUS RTU 云从机 ▼<br>使能SockA的Modbus Over协议: □<br>2 远程服务器地址A: coulddata.usr.cn [N/A]<br>3 远程端口号A: 15000 (1~65535)<br>4 ID范围: 1 ~ 1<br>使能SockB: □<br>超时重连时间: 84600 (1~99999)s                                      | <ul> <li>本地端口号<br/>1~65535.</li> <li>近程端口号<br/>1~65535</li> </ul> |
|                                                | Modbus 超时时间:       200       (100~9999)ms         5       注册包方向:       SocketA ▼         6       注册包类型:       透传云         7       设备ID:       000         8       通讯密码:       12345678         9       保存设置       不保存设置 |                                                                   |

图 38 Modbus 云从机连接透传云设置

# 4.4. Modbus 管理

M511 能够管理 Modbus 从机设备,主要作用监控指定设备的参数,本页参数设置均为立即生效。

使用 Mobdus 管理功能时,需要设置好 4.2.2 一节中正确的参数。

Modbus 管理是基于 Websocket 基础上做的功能,所以使用 Modbus 数据管理时一定要确定浏览器支持

Websocket 功能

支持 Websocket 功能的浏览器为

| 浏览器               | 版本                       |
|-------------------|--------------------------|
| Chrome            | Supported in version 4+  |
| Firefox           | Supported in version 4+  |
| Internet Explorer | Supported in version 10+ |

| 表 | 4 | Websocket | 浏览器支持版本 |
|---|---|-----------|---------|
|---|---|-----------|---------|

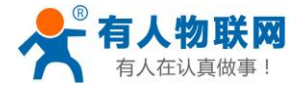

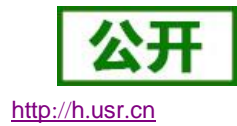

| Opera  | Supported in version 10+ |
|--------|--------------------------|
| Safari | Supported in version 5+  |

1) 开启 Modbus 存储功能,设置需要存储的指令

|            |    | ·网<br><sup>r家-</sup> |                |                  | 有人  | 在认真做事!     |
|------------|----|----------------------|----------------|------------------|-----|------------|
| 当前状态       |    |                      | 参数             |                  |     | 帮助提示       |
| 本机IP设置     |    | ۲.<br>۲              | 皮特率: 19200     | bps(600~230400)b | ps  | . 3#4±17   |
| 串口         |    | 数据位/校验位/修            | 亭止位: 8bit ▼ No | ne 🔻 1bit 🔻      |     | 600~230400 |
| <b>网</b> 线 |    | 串口打包时间/              | 长度: 0          | ms 0 chars       | 5   |            |
| Ma         |    | 串口                   | 流控: None •     | •                |     |            |
| Modbus管理   |    | 同步波特率(221            | 17): 🗹         |                  |     |            |
| 高级设置       |    | 便能指今存储               | 功能: 🖌          |                  |     |            |
| 模块管理       |    | 使能主动上传网络服            | 务器: 🗌          |                  |     |            |
|            | 序号 | 设备地址                 | 指令             | 寄存器地址            | 数量  |            |
|            | 1  | 1                    | 3              | 0                | 100 |            |
|            |    | 2                    | 3              | 0                | 100 |            |
|            | 4  | 0                    | 0              | 0                | 0   |            |
|            | 5  | 0                    | 0              | 0                | 0   |            |
|            | 6  | 0                    | 0              | 0                | 0   |            |
|            | 7  | 0                    | 0              | 0                | 0   |            |
|            | 8  | 0                    | 0              | 0                | 0   |            |
|            |    |                      | 保存设置不          | 保存设置             |     |            |
|            |    |                      |                |                  |     |            |

#### 图 39 设置存储指令

2) 打开 M511 网页点击 Modbus 管理功能,设置的指令必须是存储指令范围内的指令

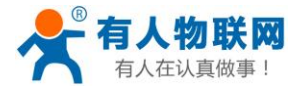

**公开** http://h.usr.cn

|          |                                                                                                    | ¥ <b>⊠</b><br>**- |       |                 |           |          |      |                            | 有              | <u>, 1</u> | 在认真做事。                | !        |
|----------|----------------------------------------------------------------------------------------------------|-------------------|-------|-----------------|-----------|----------|------|----------------------------|----------------|------------|-----------------------|----------|
| 当前状态     |                                                                                                    |                   |       | Мо              | lbus轮询指   | 今        |      |                            |                |            | 帮助                    | <b>^</b> |
| 本机IP设置   |                                                                                                    | 设置监控指令            | :: 🗹  |                 |           |          |      |                            |                |            |                       |          |
| 串口       | 序号                                                                                                    | 设备地址              | 业(ID) |                 | 查询码       | ŕ        | 初始地址 | 3                          | 数量             |            | • 网络梅里口海口号<br>默认为6432 |          |
|          |                                                                                                    |                   | 2     |                 | 3         | _        | 0    | +                          | 10             | -          |                       |          |
| 网络       | 3                                                                                                    |                   | 3     |                 | 3         |          | 0    |                            | 10             |            |                       |          |
| Modbus管理 | 4                                                                                                    |                   | 4     |                 | 3         | <u> </u> | 0    | 1                          | 10             | 1          |                       |          |
| 支加いの開    | 5                                                                                                    |                   | 5     |                 | 3         |          | 0    |                            | 10             |            |                       |          |
| 同驳设宜     | 6                                                                                                    |                   | 6     |                 | 3         |          | 0    |                            | 10             |            |                       |          |
| 模块管理     | 7                                                                                                    |                   | 7     |                 | 3         |          | 0    | _                          | 10             |            |                       |          |
|          | 8                                                                                                    |                   | 8     |                 | 3         |          | 0    |                            | 10             |            |                       |          |
|          |                                                                                                    |                   |       |                 | 寄存器值      |          |      |                            |                |            |                       |          |
|          | 设备地址                                                                                                    | 止 寄存器地址           | 0     | 1               | 2         | 3        | 4    | 5                          | 6              | 4 1        |                       |          |
|          |                                                                                                    | 首注<br>教信          | 湿度    | 奇仔譜             | REALE     | 开天       | 答厅   | <u><br/>副<br/>至<br/>10</u> | <u>空调</u><br>0 | -          |                       |          |
|          | 寄存器地                                                                                                    | 如且                | 8     | 9               | 10        | 11       | 12   | 13                         | 14             | 1          |                       |          |
|          | 备注                                                                                                    | 洗衣机               | 温度    | 温度              | 温度        | 温度       | 温度   | 温度                         | 温度             | 1          |                       |          |
|          | 数值                                                                                                    | 0                 | 0     | 0               | 0         | 0        | 0    | 0                          | 0              |            |                       |          |
|          | 寄存器地                                                                                                    | 址 15              | 16    | 17              | 18        | 19       | 20   | 21                         | 22             |            |                       |          |
|          | 备注                                                                                                    | 温度                | 温度    | 温度              | 温度        | 温度       | 湿度   | 寄存器                        | 地址             | -          |                       |          |
|          | 数值                                                                                                    | 0                 | 0     | 25              | 26        | 27       | 0    |                            | 0              | - 1        |                       |          |
|          | 合行 52 儿                                                                                                    | ME 23             | 27    | <u>23</u><br>卧安 |           | 27       | 20   | 2.9                        | 30             | 1          |                       |          |
|          | 2011 1 2011 2 2011 2 20 | 0                 | 0     | 0               | <u></u> 0 | 0        | 0    | 0                          | 0              | 1          |                       |          |
|          | 寄存器地                                                                                                    | 址 31              | 32    | 33              | 34        | 35       | 36   | 37                         | 38             | 1          |                       |          |
|          | 备注                                                                                                    | 温度                | 温度    | 温度              | 温度        | 温度       | 温度   | 温度                         | 温度             | ]          |                       |          |
|          | 数值                                                                                                    | 0                 | 0     | 0               | 0         | 0        | 0    | 0                          | 0              |            |                       |          |
|          | 寄存器地                                                                                                    | 址 39              | 40    | 41              | 42        | 43       | 44   | 45                         | 46             |            |                       |          |
|          | 1 备注                                                                                                    | 温度                | 温度    | 温度              | 温度        | 温度       | 温度   | 温度                         | 温度             | 1          |                       | -        |

图 40 进入 Modbus 从机管理界面

### 3) 点击保存后刷新 Modbus 管理界面,设置备注参数方便查阅(备注只允许设置汉字,字母和数字)

|                          | 有人物联                      | <b>₩</b><br>*-                   |                     |                     |               |                |                   |                        | 有              | <b>∖</b> i | Ŧ认J | 复做事             | 7/            |
|--------------------------|---------------------------|----------------------------------|---------------------|---------------------|---------------|----------------|-------------------|------------------------|----------------|------------|-----|-----------------|---------------|
| 当前状态                     | 家里                        | 备注                               | 温度1                 | 温度2                 | 温度3           | 温度4            | 温度5               | 温度                     | 温度             |            |     |                 | ^             |
| 本机IP设置                   | 客存器地址                     |                                  | 18                  | 19                  | 0             | 0              | 0                 | 0                      | 0              |            |     |                 |               |
| 串口                       | 备注                        | 温度                               | 温度                  | 湿度                  |               |                |                   |                        |                |            |     |                 |               |
| 网络                       | <u> </u> 亥(1 <u>日</u>     | 0                                | 0                   | 0                   |               |                |                   | I                      |                |            |     |                 |               |
| Madhue <sup>(M)</sup> 28 | 设备地址                      | 寄存器地址                            | 30                  | 31<br>#¥            | 32            | 33<br>形安       | 34<br>六调          | 35<br>注 <del>大</del> 扣 | 36             |            |     |                 |               |
| HOODUSELE                | 1                         | 数值                               | 0                   | 0                   | 0             | <u>町至</u><br>0 | <u>王</u> 1/回<br>0 | 0                      | 0              |            |     |                 |               |
| 高级设置                     | 寄存器地址                     | 37                               | 38                  | 39                  |               |                |                   |                        |                |            |     |                 |               |
| 模块管理                     | 备注<br>                    | <u>温度</u><br>0                   | 温度                  | 温度                  |               |                |                   |                        |                |            |     |                 |               |
|                          | 设备地址<br>「房1<br>1<br>寄存器地址 | 寄存器地址       备注       数值       57 | 50<br>温度<br>0<br>58 | 51<br>温度<br>0<br>59 | 52<br>温度<br>0 | 53<br>温度<br>0  | 54<br>温度<br>0     | 55<br>温度<br>0          | 56<br>温度<br>0  |            |     |                 |               |
|                          | 备注                        | 温度                               | 温度                  | 温度                  |               |                |                   |                        |                |            |     |                 |               |
|                          |                           | 0                                | 0                   | 0                   |               |                |                   |                        |                |            |     |                 |               |
|                          | 设备地址                      | 寄存器地址                            | 70                  | 71                  | 72            | 73             | 74                | 75                     | 76             |            |     |                 |               |
|                          | )房2                       | 雷汪     数値                        | 温度 0                | 温度 0                | 温度 0          | <u>温度</u><br>0 | 温度 0              | 温度 0                   | <u>温度</u><br>0 |            |     |                 |               |
|                          | 寄存器地址                     | 77                               | 78                  | 79                  | -             | -              |                   | -                      | -              |            |     |                 |               |
|                          | 备注                        |                                  |                     |                     |               |                |                   |                        |                |            |     |                 |               |
|                          | 数值                        | 0                                | 0                   | 0                   |               |                |                   |                        |                |            |     |                 |               |
|                          |                           |                                  |                     | 修改备》                | 注保存           | 设置             |                   |                        |                | J          |     |                 | Ţ             |
| Copyright JiNan Usr      | IOT Technology I          | imited                           |                     |                     |               |                |                   |                        |                |            | 官   | ⊠ : <u>www.</u> | <u>JST.CN</u> |

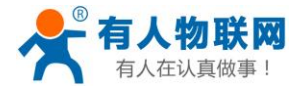

### 图 41 修改和保存备注内容

#### 4) 查看数据

|                     |                   | <b>XX]</b><br>t- |                |             |      |     |     |     | 有, | Ā | [认真做事!               |           |
|---------------------|-------------------|------------------|----------------|-------------|------|-----|-----|-----|----|---|----------------------|-----------|
| 当前状态                |                   |                  |                | ŧ           | 寄存器值 |     |     |     |    |   | 默认为6432              | *         |
| 本机IP设置              | 设备地址              | 寄存器地址            | 10             | 11          | 12   | 13  | 14  | 15  | 16 |   |                      |           |
| 串口                  | 家里                | 备注               | 温度1            | 温度2         | 温度3  | 温度4 | 温度5 | 温度  | 温度 |   |                      |           |
| 网络                  | 寄存器地址             | <u>款阻</u><br>17  | 18             | 19          | 0    | 0   | 0   | 0   | 0  |   |                      |           |
| Modbus管理            | <u> る注 数値</u>     | <u>温度</u><br>0   | <u>温度</u><br>0 | 湿度<br>0     |      |     |     |     |    |   |                      |           |
| 高级设置                | 设备地址              | 寄存器地址            | 30             | 31          | 32   | 33  | 34  | 35  | 36 |   |                      |           |
| 模块管理                | 公司                | 备注               | 地址             | 开关          | 客厅   | 卧室  | 空调  | 洗衣机 | 温度 |   |                      |           |
|                     | 1                 | 数值               | 0              | 0           | 0    | 0   | 0   | 0   | 0  |   |                      |           |
|                     | 奇仔蕾地址             | 3/               | <br>泪府         | 39          |      |     |     |     |    |   |                      |           |
|                     | 数值                | 0                | 0              | 0           |      |     |     |     |    |   |                      |           |
|                     |                   |                  |                |             |      |     |     |     |    |   |                      |           |
|                     | 设备地址              | 寄存器地址            | 50             | 51          | 52   | 53  | 54  | 55  | 56 |   |                      |           |
|                     | 厂房1               | 备注               | 温度             | 温度          | 温度   | 温度  | 温度  | 温度  | 温度 |   |                      |           |
|                     | 1                 | 数值               | 0              | 0           | 0    | 0   | 0   | 0   | 0  |   |                      |           |
|                     | 寄仔證地址             | 5/               | 58<br>20 m     | 59<br>28 mm |      |     |     |     |    |   |                      |           |
|                     | 国注                | 温度               | 0              | 温度          |      |     |     |     |    |   |                      |           |
|                     | 5XIE              |                  | 0              |             |      |     |     |     |    |   |                      |           |
|                     | 设备地址              | 寄存器地址            | 70             | 71          | 72   | 73  | 74  | 75  | 76 |   |                      |           |
|                     | 厂房2               | 备注               | 温度             | 温度          | 温度   | 温度  | 温度  | 温度  | 温度 |   |                      |           |
|                     | 1                 | 数值               | 0              | 0           | 0    | 0   | 0   | 0   | 0  |   |                      |           |
|                     | 寄存器地址             | //               | /8             | /9          |      |     |     |     |    |   |                      |           |
|                     | 首注                | 0                | 0              |             |      |     |     |     |    |   |                      |           |
|                     | 夏(1日              | 0                | 0              | 0           |      |     |     |     |    |   |                      |           |
|                     |                   |                  |                | 修改备》        | 主保存  | 设置  |     |     |    |   |                      | •         |
| Copyright JiNan Usr | IOT Technology Li | imited           |                |             |      |     |     |     |    |   | 官网: <u>www.usr.o</u> | <u>:n</u> |

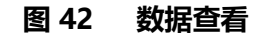

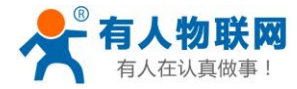

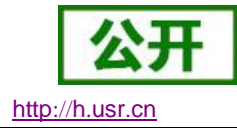

# 4.5. 其他功能

### 4.5.1. 网络注册包功能

|          | <b>有人物联网</b><br>-物联网之联网专家-                                      | 有人在认真做事!           |
|----------|-----------------------------------------------------------------|--------------------|
| 当前状态     | 参数                                                              | 帮助                 |
| 本机IP设置   | 1 上作方式: MODBUS RTU 主机                                           | ・ 本地端口号            |
| 串口       | 使能Modbus Over协议:<br>2. 元程服务器批批A: 192 168 2 204 [101 132 144 41] | 1~65535.           |
| 网络       | 2 過程成分結構出出本。152,100.2,204 [101.152.177.71]                      | • 近程端口号<br>1~65535 |
| Modbus管理 | ID范围: 1 ~ 1                                                     |                    |
| 高级设置     | 使能SockB: □                                                      |                    |
| 模块管理     | 超时重连时间: 84600 (1~99999)s                                        |                    |
|          | Modbus 超时时间: 200 (100~9999)ms                                   |                    |
|          | 4 注册包方向: SocketA ▼                                              |                    |
|          |                                                                 |                    |
|          | ● 自定义注册包内容:  www.usr.cn<br>HEX:   ASCII: @                      |                    |
|          | 7 保存设置 不保存设置                                                    |                    |
|          |                                                                 |                    |
|          |                                                                 |                    |
|          |                                                                 |                    |
|          |                                                                 |                    |
|          |                                                                 |                    |
|          |                                                                 |                    |
|          |                                                                 |                    |

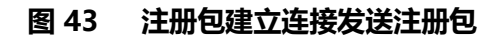

- 1. 选择工作模式:仅在 Modbus 主机和 Modbus 云从机支持注册包功能
- 2. 选择远程服务器地址
- 3. 选择目标端口号
- 4. 选择注册包方向,即 Socket 方向
- 5. 选择注册包类型
- 6. 选择注册包内容
- 7. 选择注册包格式
- 8. 保存数据

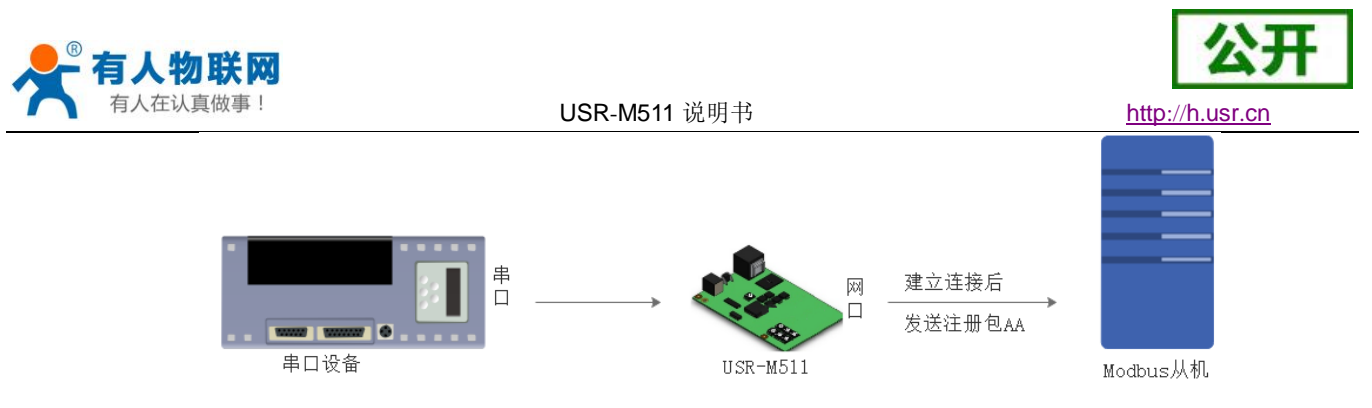

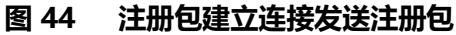

建立连接发送注册包:连接建立后,立即发送注册包,注册包长度为40,内容可以任意设置,主要用于连接需要注册的服务器。

### 4.5.2. 透传云功能

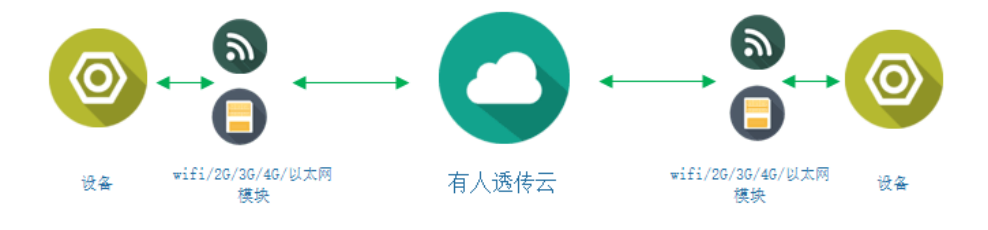

图 45 透传云功能

有人透传云主要是为解决设备与设备、设备与上位机 (Android、IOS、PC)之间相互通信而开放的平台。 透传云主要用来透传数据,接入设备几乎不需做修改便可接入实现远程透传数据。透传云适用于远程监控、物 联网、车联网、智能家居等领域,所以我们的 USR-M511 也支持接入透传云。

M511 在云从机的模式下,支持 Client 和 Server 的网络接入,接入的网络数据都能按照 Modbus 一问一答式的规则回复, 互不干扰。

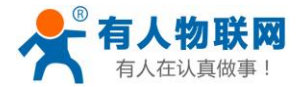

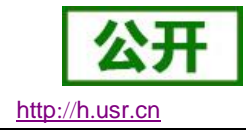

# 5. 参数设置

本章主要介绍怎么设置 M511 的参数,通过参数设置达到自己的个性化应用。

M511 设置参数方法主要有 M511 自带网页设置参数和串口 AT 设置参数。

用户配置流程:

修改用户名和密码→设置 IP 地址获取方式→串口参数→M511 工作方式→与工作方式相关参数

为了保证设置软件的正常使用,需要进行以下几个步骤

- 1. 使用设置软件设置参数时,必须保证 M511 和设置软件的电脑在同一个局域网内。
- 2. 关闭电脑上的杀毒软件和防火墙。
- 3. 关闭与本次测试无关的网卡。

### 5.1. 网页设置参数

打开浏览器输入 M511 的 IP 地址 默认为(192.168.0.7)即可打开 M511 的登录界面。输入用户名 :admin 密码 admin , 点击登录 , 即可进入登录界面 , 用户名和密码最大长度为 15 位。

| 需要进行身份验证                 |                                    |   |  |  |  |  |
|--------------------------|------------------------------------|---|--|--|--|--|
| 服务器 http://1<br>服务器提示:Sź | 92.168.0.7:80 要求用户输入用户名和密码。<br>2E。 |   |  |  |  |  |
| 用户名:                     | admin                              |   |  |  |  |  |
| 密码:                      | ****                               |   |  |  |  |  |
|                          |                                    |   |  |  |  |  |
|                          | 登录 取消                              | ] |  |  |  |  |

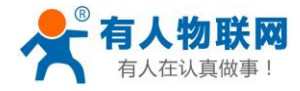

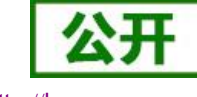

http://h.usr.cn

| 固件:V1.0.4           |                                                                                                    | English                                                      |
|---------------------|----------------------------------------------------------------------------------------------------|--------------------------------------------------------------|
|                     | <b>有人物联网</b>                                                                                                    | 人在认真做事!                                                      |
| 当前状态                | parameter                                                                                                    | help                                                         |
| 本机IP设置              | 模块名称: USR-M511<br>同////// 0.4                                                                                                    | Run time:                                                    |
| 串口                  | 当前IP地址: 192.168.4.153                                                                                                    | run time means                                               |
| 网络                  | MAC地址: d8-b0-4c-11-ff-ff                                                                                                    | latest reboot                                                |
| Modbus管理            | 聚计运行时间: Oday: Onour: 29min<br>发送计数:0 bytes                                                                                        | TX/RX Count:                                                 |
| 高级设置                | 接收计数(网络):0 bytes<br>法接任本A(网络):1 ISTEN                                                                                             | TX/RX count give<br>us a calculation of<br>the total byte we |
| 模块管理                | 達接状态B(网络):ERROR<br>達接状态C(网络):ERROR<br>達接状态D(网络):ERROR<br>達接状态E(网络):ERROR<br>達接状态F(网络):ERROR<br>達接状态F(网络):ERROR<br>達接状态H(网络):ERROR | have been<br>received or send.                               |
|                     |                                                                                                    |                                                              |
|                     |                                                                                                    |                                                              |
| Copyright JiNan Usr | IOT Technology Limited                                                                                                    | 它网: <u>www.usr.cn</u>                                        |

图 46 网页-当前状态显示

### 5.1.1. 当前状态页面

当前状态页面展示 M511 的一些基本信息:

- M511 名称
- 固件版本
- 当前 IP 地址
- MAC 地址
- 累计运行时间:从 M511 上电开始计时
- 发送计数:从上电开始一共发送多少数据
- 接收数据:从上电开始一共接收多少数据
- M511 连接状态:用于 M511 调试时使用,查看连接是否建立

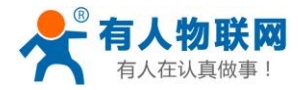

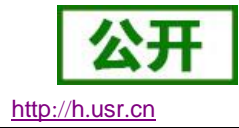

# 5.1.2. 本机 IP 设置

修改好需要设置的参数,点击保存设置,然后修改下一个页面的参数,如果其他参数不需要修改,点击重

启生效。

- 本机 IP 设置
- IP 地址获取方式
- 本机 IP
- 子网掩码
- 网关地址

|                     | <b>有人物联网</b><br>-物联网之联网专家-    | 有人在认真做事!                                                                         |
|---------------------|-------------------------------|----------------------------------------------------------------------------------|
| 当前状态                | 参数                            | 帮助提示                                                                             |
| 本机IP设置              | IP地址获取方式: DHCP/AutolP ▼       | • IP <u>地址</u> 获取方式:                                                             |
| 串口                  | 本机IP: 192 · 168 · 0 · 7       | StaticIP表示使用静<br>态的IP地址;DHCP                                                     |
| 网络                  | て FMH 年 I 7 . 255 255 255 0   | 表示动态获取IP地<br>址,子网掩码,网关                                                           |
| Modbus管理            | 于网络好: 233 . 233 . 233 . 0     | · 等                                                                              |
| 高级设置                | 网关地址: 192 . 168 . 0 . 1       | • 本机IP地址:<br>模块自身的IP地址                                                           |
| 模块管理                | DNS 服务器: 208 · 67 · 222 · 222 | • 子网掩码:<br>田本划公子网站用于                                                             |
|                     | 保存设置                          | 小<br>(一般是<br>255.255.255.0)<br>• <b>网关地址</b> :<br>访问外网的必经之路<br>(一般填路由器的IP<br>地址) |
| Copyright JiNan Usr | IOT Technology Limited        | 官网: <u>www.usr.cn</u>                                                            |

#### 图 47 网页本机 IP 设置

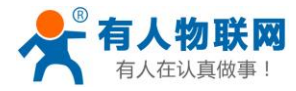

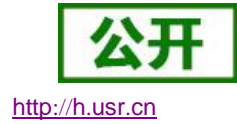

### 5.1.3. 串口参数设置

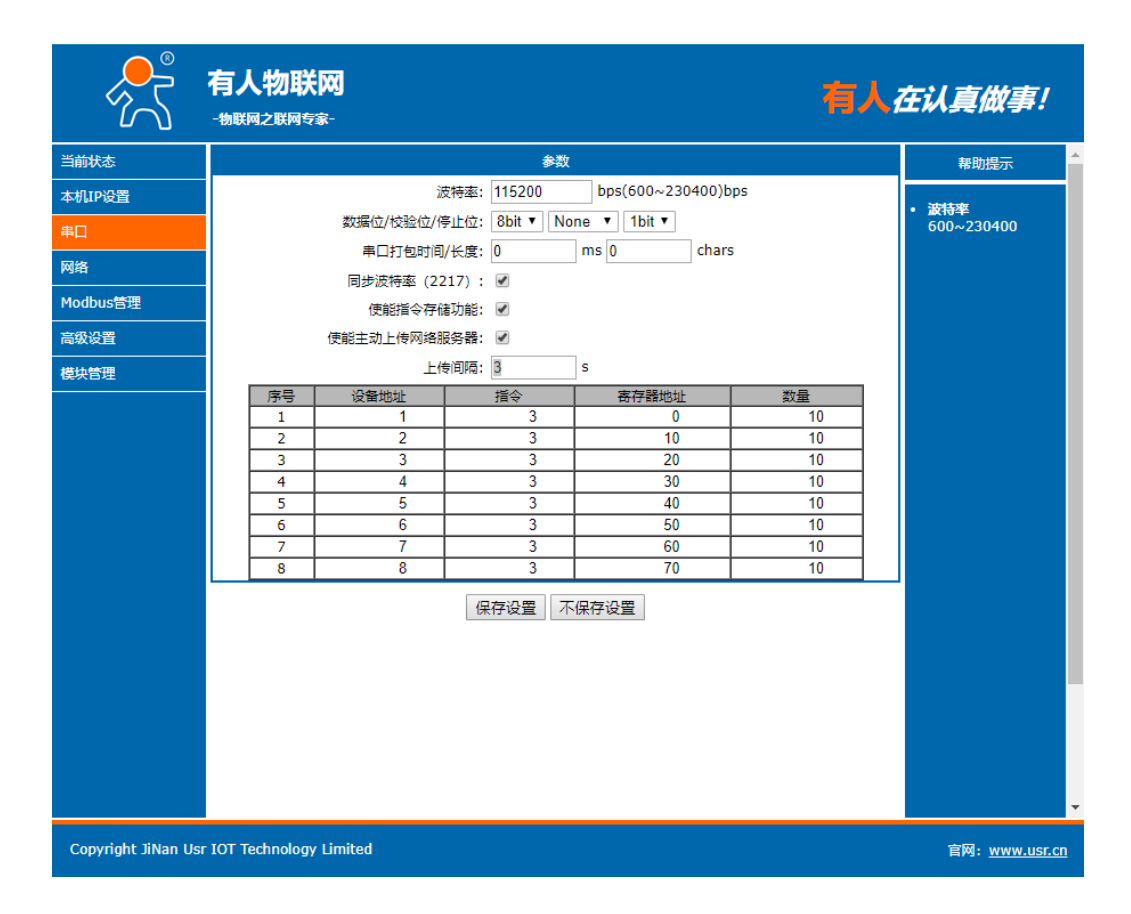

#### 图 48 串口参数设置

- 波特率
- 数据位
- 校验位
- 停止位
- 串口打包时间
- 串口打包长度
- 同步波特率
- 存储功能

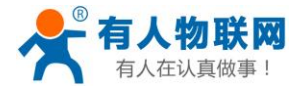

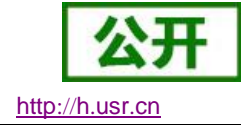

### 5.1.4. 网络参数设置

| 当前状态             | 工作方式:                    | \$\$                              | an Rh 🕺                               |
|------------------|--------------------------|-----------------------------------|---------------------------------------|
| *#11000          | 工作方式:                    |                                   | 19-40                                 |
| ALCONT OF ALCONT |                          | MODBUS RTU 主机 V                   | . *##08                               |
| <b>年</b> 日       | 便能Modbus Over协议:         |                                   | 1~65535.                              |
| Ma               | 远程服务器地址A:                | clouddata.usr.cn [101.132.144.41] | <ul> <li>近程第四号<br/>1~65535</li> </ul> |
| Modbus管理         | 远樘确口号A:                  | 15000 (1~05535)                   |                                       |
| 2010-02          | ID/2001                  | 1~ 1                              |                                       |
| mitten TR        | 1月1650008:<br>1月1650008: | 84600 (1~99999)s                  |                                       |
| 044/812          | Modbus #89191181 :       | 200 (100~9999)ms                  |                                       |
|                  | 注册包方向:                   | SocketA •                         |                                       |
|                  | 注册包类型:                   | 透传云                               |                                       |
|                  | 设备ID:                    | 0000423800000000001               |                                       |
|                  | 通讯应码:                    | 12345678                          |                                       |
|                  |                          | 保存设置                              |                                       |

图 49 网络参数设置

注意:ModbusRTU 主机模式、ModbusASCII 主机模式、云从机模式的远程服务器地址

### 禁止设置为 M511 本身 IP 地址(位置见图 49)

- 工作方式
- 使能存储
- 本地端口号
- 超时重连时间
- Modbus 超时时间
- 注册包功能

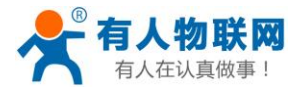

### 5.1.5. 高级设置

|                     | 有人物联网<br>-物联网之联网专家-    |                   | 有人在认真做事!                                                                                                    |
|---------------------|------------------------|-------------------|----------------------------------------------------------------------------------------------------|
|                     |                        | 参数                | 帮助提示                                                                                                    |
| 本机IP设置              | 模块名称:                  | USR-M511          | ・横位夕称・                                                                                                    |
| 串口                  | Web Socket端口号:         | 6432              | 最长不能超过15个                                                                                                    |
| 网络                  | 网页端口:                  | 80                | ・ 网页端口:                                                                                                    |
| Modbus管理            | MAC地址(可修改):            | 00-45-4b-5c-39-2c | 网页访问的端口,默<br>认为80                                                                                                    |
| 高级设置                |                        | admin             | • 模块ID与ID类型:                                                                                                    |
| 模块管理                | 云词。<br>无数据复位时间:        | 3600 (60~65535) s | 可用于D2D数据转<br>发                                                                                                    |
|                     | 保存设置                   | 不保存设置             | <ul> <li>用户可以修改此<br/>用户可以修改此<br/>MAC地址</li> <li>复位超时:</li> <li>0-60之间表示不启<br/>用,大于60表示本<br/>时间内没有接收到网<br/>络数据,模块将会复<br/>位</li> </ul> |
| Copyright JiNan Usr | IOT Technology Limited |                   | 官网: <u>www.usr.cn</u>                                                                                                    |

#### 图 50 高级设置

- M511 名称
- Websocket 端口
- 网页端口
- MAC 地址(可修改)
- 用户名
- 密码
- 无数据复位时间:当串口或者网络没有接收到数据时,M511多久复位,设置成0为不复位

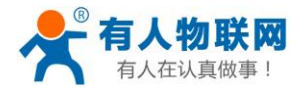

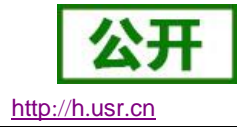

### 5.1.6. 模块管理

保存完毕数据后,点击重启,M511重启生效。

| ~~~~~~~~~~~~~~~~~~~~~~~~~~~~~~~~~~~~~~ | <b>有人物联网</b><br>-物联网之联网专家- | 有人在认真做事!              |
|----------------------------------------|----------------------------|-----------------------|
| 当前状态                                   | 重启                         | 帮助提示                  |
| 本机IP设置                                 | 重启模块                       | 重启<br>• 重启:           |
| 串口                                     |                            | 重 <u></u> 一           |
| 网络                                     |                            |                       |
| Modbus管理                               |                            |                       |
| 高级设置                                   |                            |                       |
| 模块管理                                   |                            |                       |
|                                        |                            |                       |
|                                        |                            |                       |
|                                        |                            |                       |
|                                        |                            |                       |
|                                        |                            |                       |
|                                        |                            |                       |
|                                        |                            |                       |
|                                        |                            |                       |
|                                        |                            |                       |
|                                        |                            |                       |
| Copyright JiNan Usr                    | IOT Technology Limited     | 官网: <u>www.usr.cn</u> |

图 51 网页重启生效窗口

# 5.2. AT 指令配置

### 5.2.1. 串口 AT 指令的进入方法

AT 指令是指,在命令模式下用户通过 UART 与 M511 进行命令传递的指令集,后面将详细讲解 AT 指令

的使用格式。

上电启动成功后,可以通过 UART 对 M511 进行设置。

M511 的缺省 UART 口参数为: 波特率 115200、无校验、8 位数据位、1 位停止位。

<说明>

AT 命令调试工具, UART 接口推荐使用 SecureCRT 软件工具或者有人专业 APP 应用程序。以下介绍均

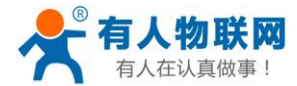

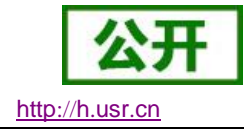

#### 使用 UART 通信及 SecureCRT 工具演示。

从透传模式切换到命令模式需要以下两个步骤:

- ➤ 在 UART 上输入"+++", M511 在收到"+++"后会返回一个确认码"a";
- ▶ 在 UART 上输入确认码 "a",M511 收到确认码后,返回 "+OK"确认,进入命令模式;

<说明> 在输入"+++"和确认码"a"时,没有回显,如图49所示。

输入"+++"和"a"需要在一定时间内完成,以减少正常工作时误进入命令模式的概率。具体要求如下:

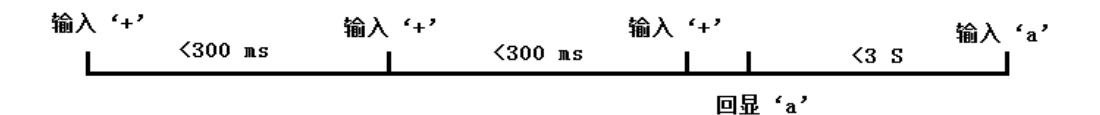

#### 图 52 AT 指令时序图

从命令模式到切换到透传模式需要采用 AT+ENTM 命令,在命令模式下输入 AT+ENTM,以回车结尾,即可切换到透传模式。

### 5.2.2. 网络 AT 指令的进入方法

网络 AT 指令,即通过广播的方式发送搜索关键字,然后以单播的方式设置参数

进入方法:

默认的搜索关键字为:WWW.USR.CN(区分大小写),默认端口号为:48899

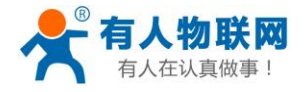

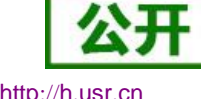

http://h.usr.cn

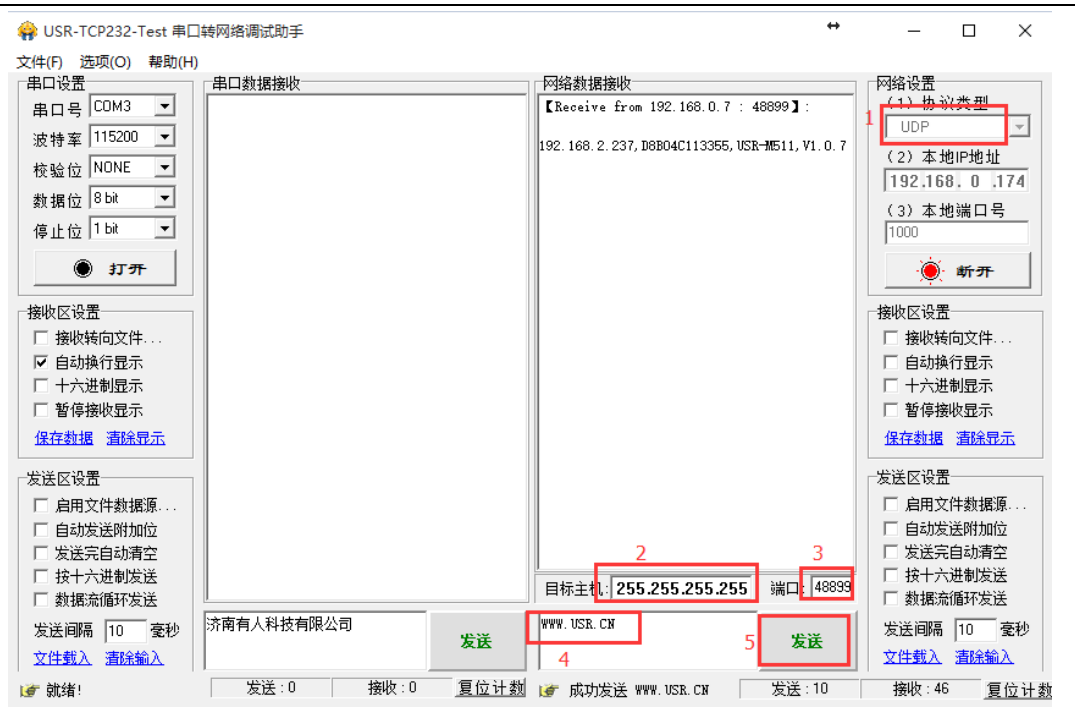

图 53 网络 AT 指令图解

# 5.2.3. AT 错误提示符

错误码如下表:

#### 表 5 错误码列表

| 错误码 | 说明      |
|-----|---------|
| -1  | 无效的命令格式 |
| -2  | 无效的命令   |
| -3  | 无效的操作符  |
| -4  | 无效的参数   |
| -5  | 操作不允许   |

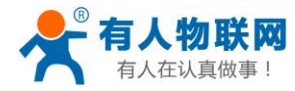

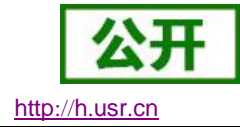

# 5.2.4. AT 指令集

### 表 6 AT+指令列表

| 指令      | 说明                   |
|---------|----------------------|
| E       | 查询/设置回显功能            |
| Z       | 重启模块                 |
| VER     | 查询模块版本号              |
| ENTM    | 进入透传模式               |
| MAC     | 查询模块 MAC             |
| RELD    | 恢复模块出厂设置             |
| WANN    | 查询/设置 WAN 口参数        |
| DNS     | 查询/设置域名解析地址          |
| WEBU    | 查询/设置网页用户名和密码        |
| WEBPORT | 查询/设置网页端口号           |
| SEARCH  | 查询/设置搜索关键字           |
| PLANG   | 查询/设置网页语言            |
| UART1   | 查询/设置串口1参数           |
| UARTTL1 | 查询/设置串口1打包参数         |
| SOCKM   | 查询/设置网络 SOCKETA~H 参数 |

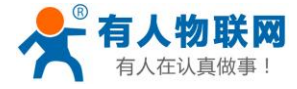

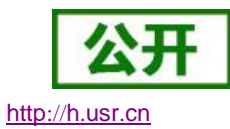

| SOCKLKM     | 查询网络 SOCKETA~H 连接状态             |
|-------------|---------------------------------|
| WEBSOCKPORT | 查询/设置 WebSocket 端口号             |
| REGD1       | 查询/设置端口1注册包方向                   |
| REGEN1      | 查询/设置端口1注册包类型                   |
| REGUSER1    | 查询/设置端口1自定义注册包内容                |
| REGCLOUD1   | 查询/设置透传云参数                      |
| MODIDM      | 查询/设置网络 SOCKETA~H Modbus ID 的参数 |

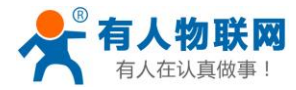

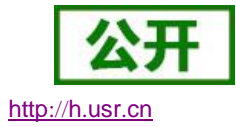

# 6. 联系方式

- 公 司:济南有人物联网技术有限公司
- 地址:山东省济南市高新区新泺大街1166号奥盛大厦1号楼11层
- 网址: http://www.usr.cn
- 用户支持中心: http://h.usr.cn
- 邮 箱:sales@usr.cn
- 电话:4000-255-652 或者 0531-88826739

#### 有人愿景:拥有自己的有人大厦

- 公司文化:有人在认真做事!
- 产品理念:简单 可靠 价格合理
- 有人信条:天道酬勤 厚德载物 共同成长

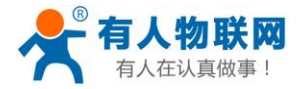

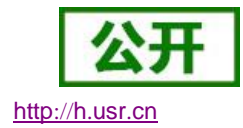

# 7. 免责声明

本文档提供有关 USR-M511 产品的信息,本文档未授予任何知识产权的许可,并未以明示或暗示,或以 禁止发言或其它方式授予任何知识产权许可。除在其产品的销售条款和条件声明的责任之外,我公司概不承担 任何其它责任。并且,我公司对本产品的销售和/或使用不作任何明示或暗示的担保,包括对产品的特定用途适 用性,适销性或对任何专利权,版权或其它知识产权的侵权责任等均不作担保。本公司可能随时对产品规格及 产品描述做出修改,恕不另行通知。

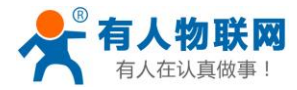

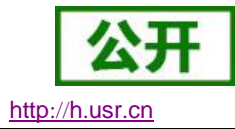

# 8. 更新历史

2017-05-25 第一个版本 V1.0.0

- 2017-06-28 修改部分描述不合理 版本 V1.0.1
- 2017-07-30 修改审核出的错误内容 版本 V1.0.2
- 2017-07-30 审核通过确定版本 版本 V1.0.4
- 2017-12-17 加入新功能的描述 版本 V1.0.5
- 2017-12-17 修改部分老旧配图 版本 V1.0.6
- 2017-12-29 修改透传云地址 版本 V1.0.6
- 2020-03-09 添加禁止设置为 M511 本机 IP 的描述